### Need Help? Email: support@betachek.com

## BETACHEK C50 All-in-One Blood Glucose Meter Quick Start Guide

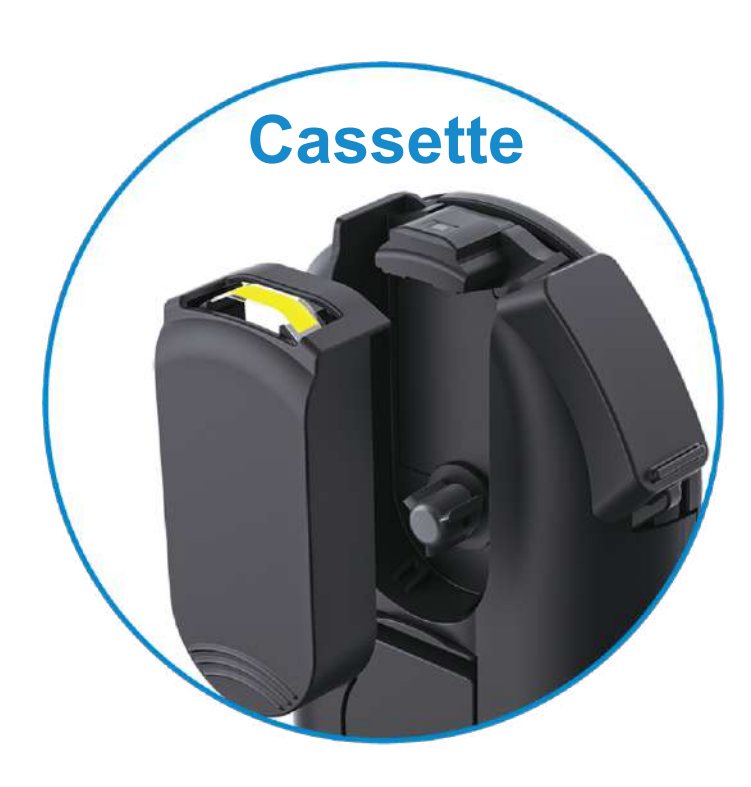

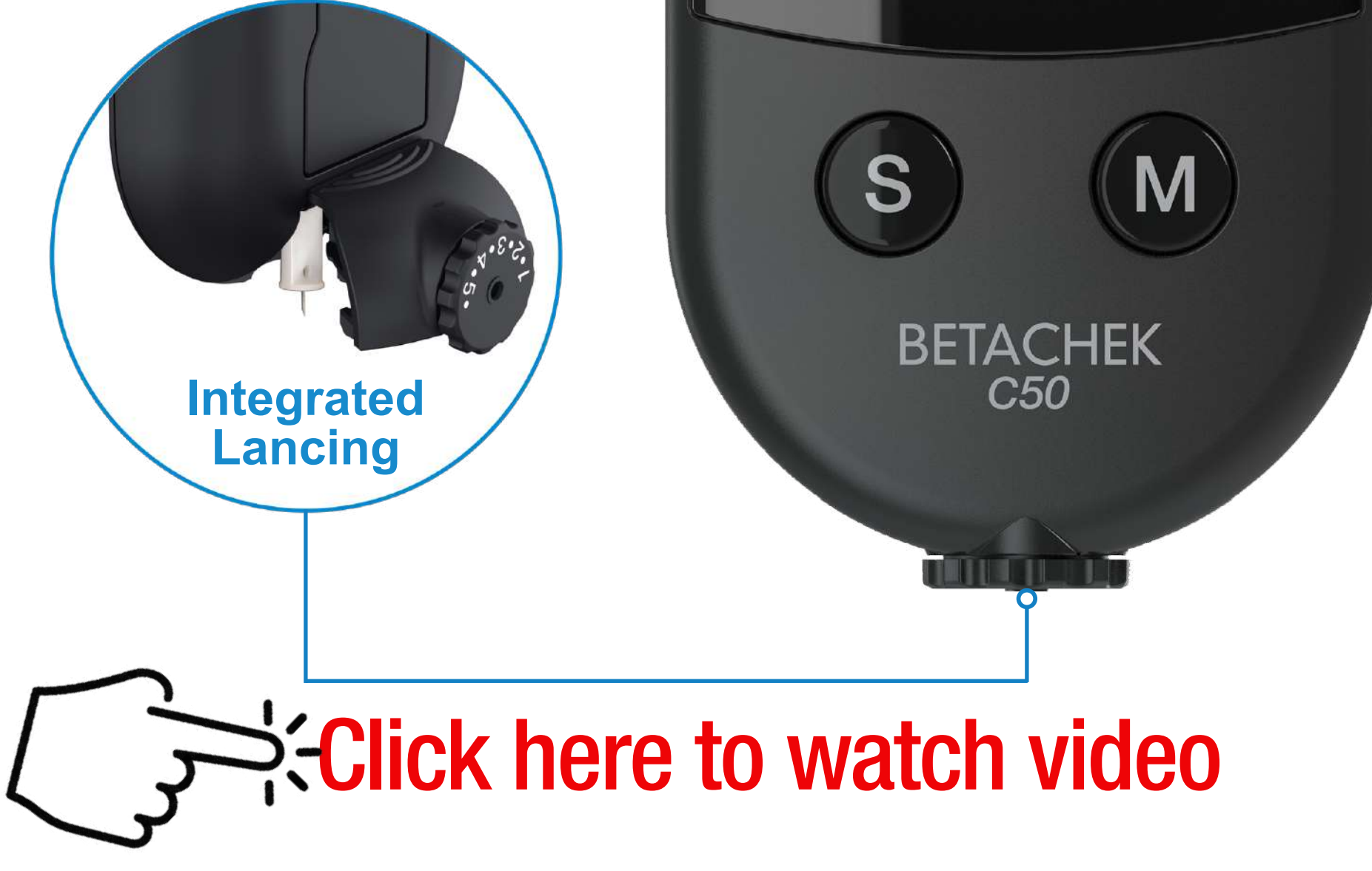

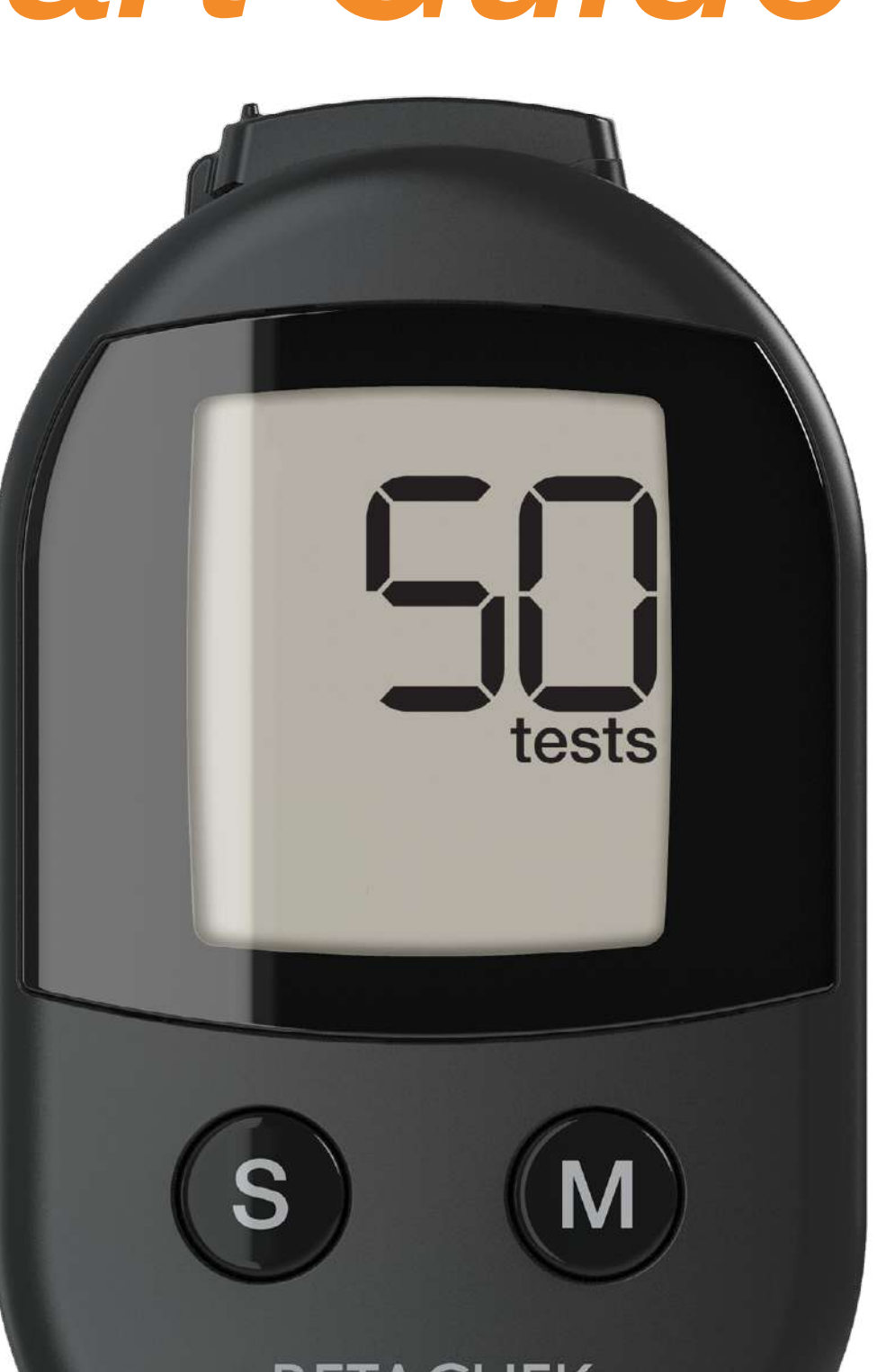

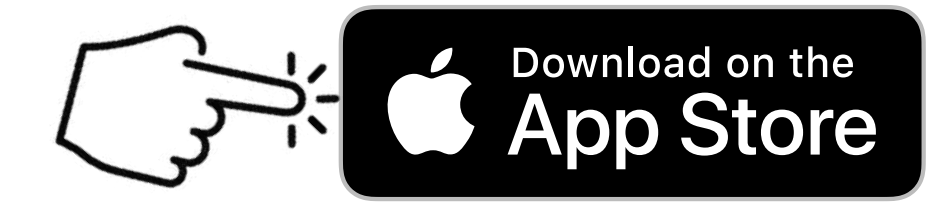

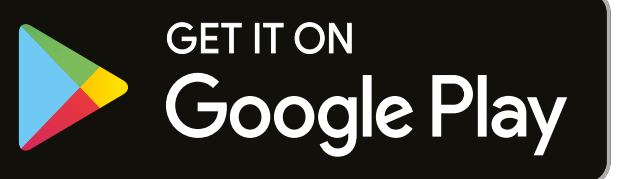

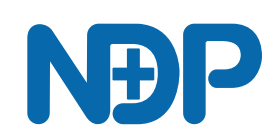

### Contents

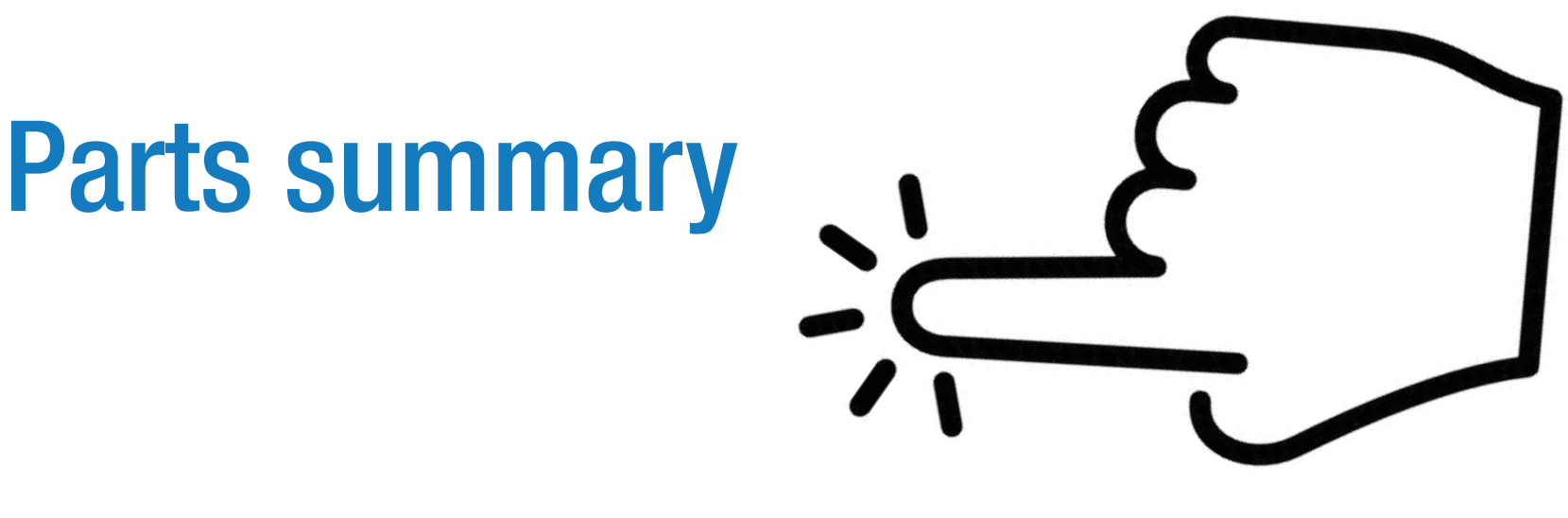

Preparing the meter

### Setting the time and date

Run a test

**Connecting to the App** 

#### Clean the Meter E-4, E-5, E-9, E-12

### **Key to Error Messages**

### Parts summary

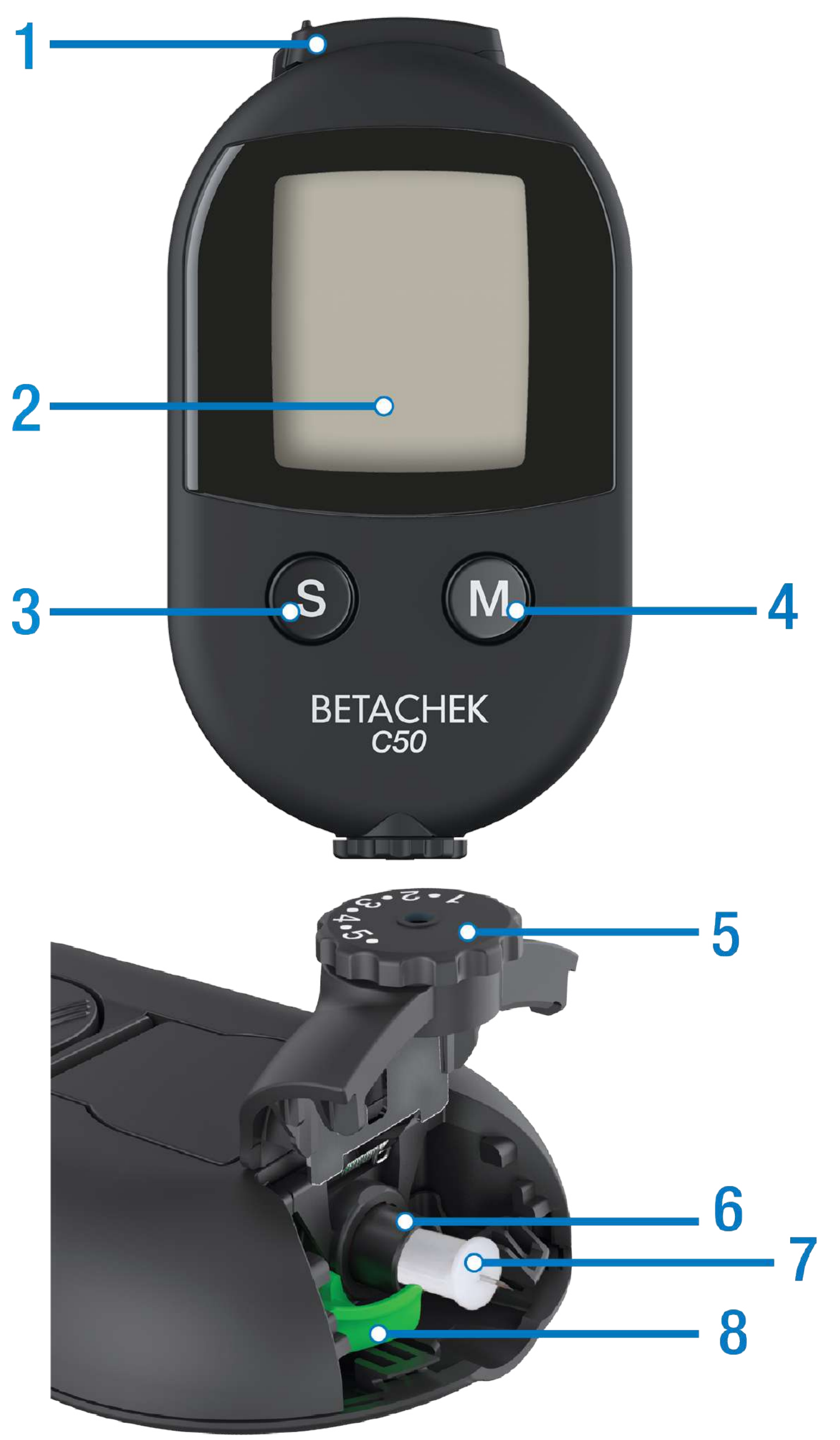

- 1. Sensor cover
- 2. Display
- 3. Sample/settings button
- 4. Memory recall button
- 5. Penetration depth selector
- 6. Lancet holder

7. Lancet8. Lancet ejector

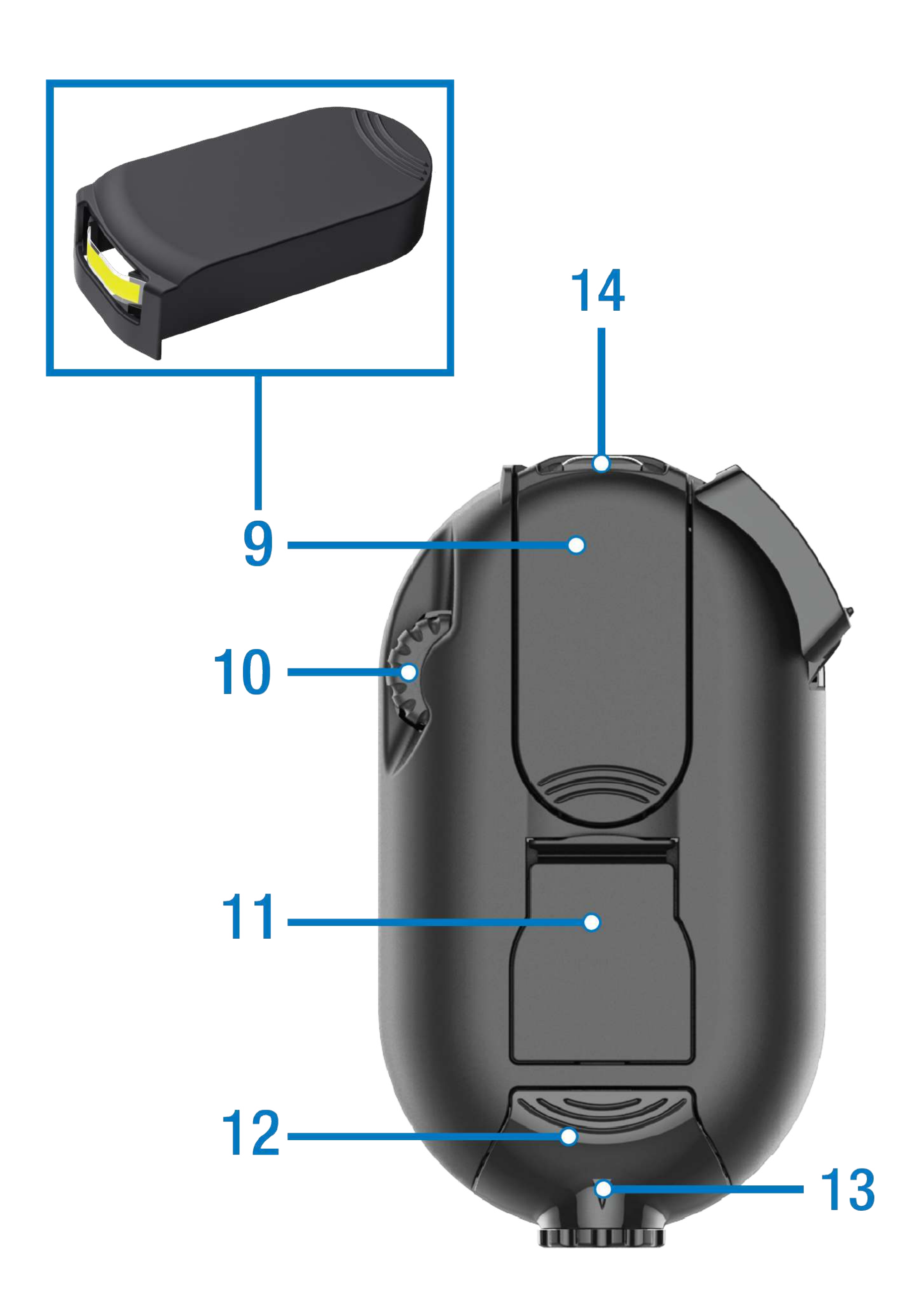

- 9. Test Cassette 10. Thumbwheel
- **11. Battery cover**
- **12. Lancet cover**
- 13. Penetration depth indicator
- 14. Sensor

### Preparing the meter

Remove the protective film from the screen

Pull protective tab from the battery compartment

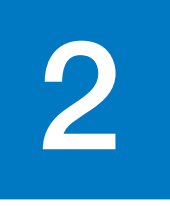

Slide the sensor cover to the left as far as it will go. Meter will turn on.

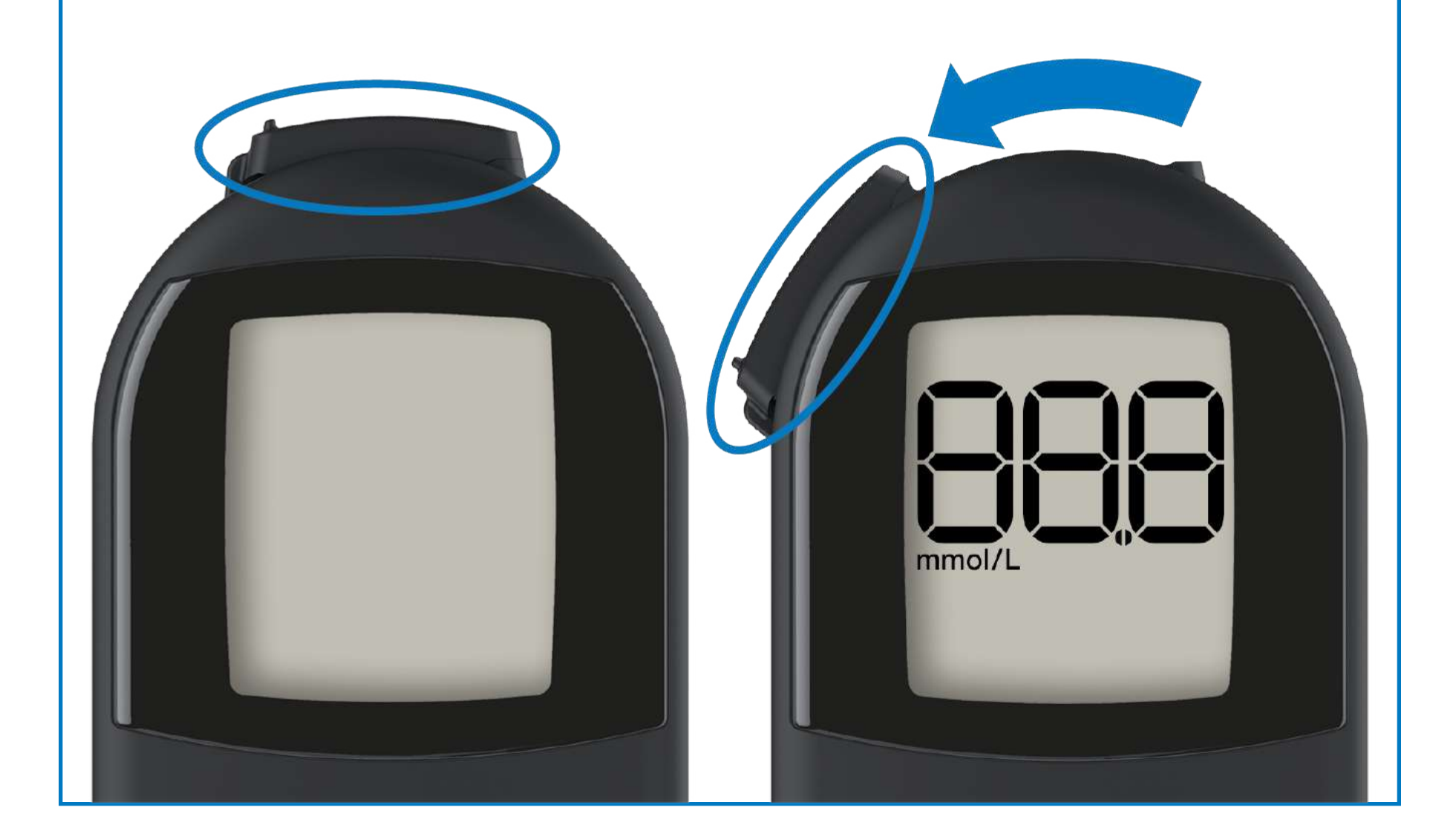

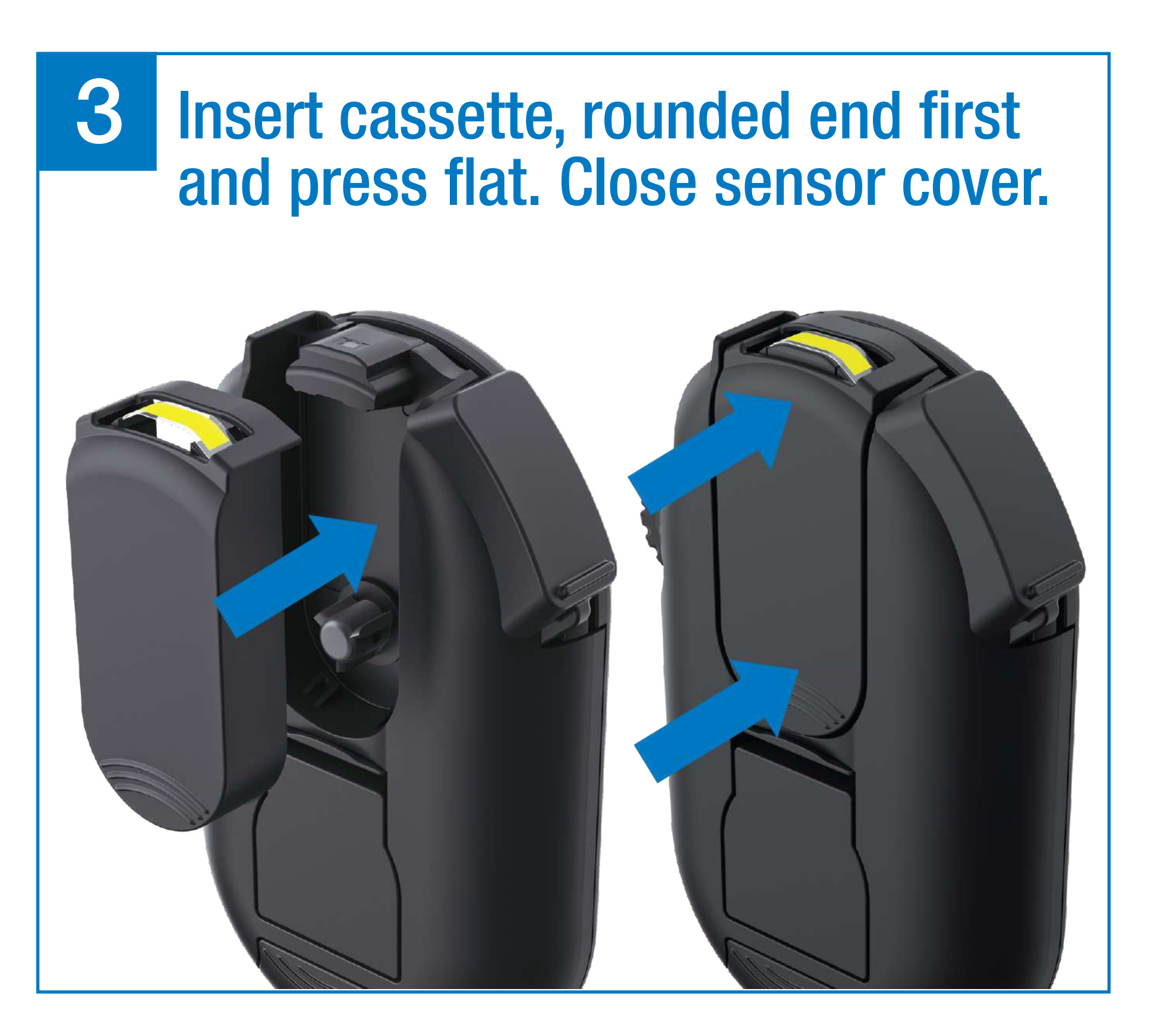

### 4 Slide lancet cover open

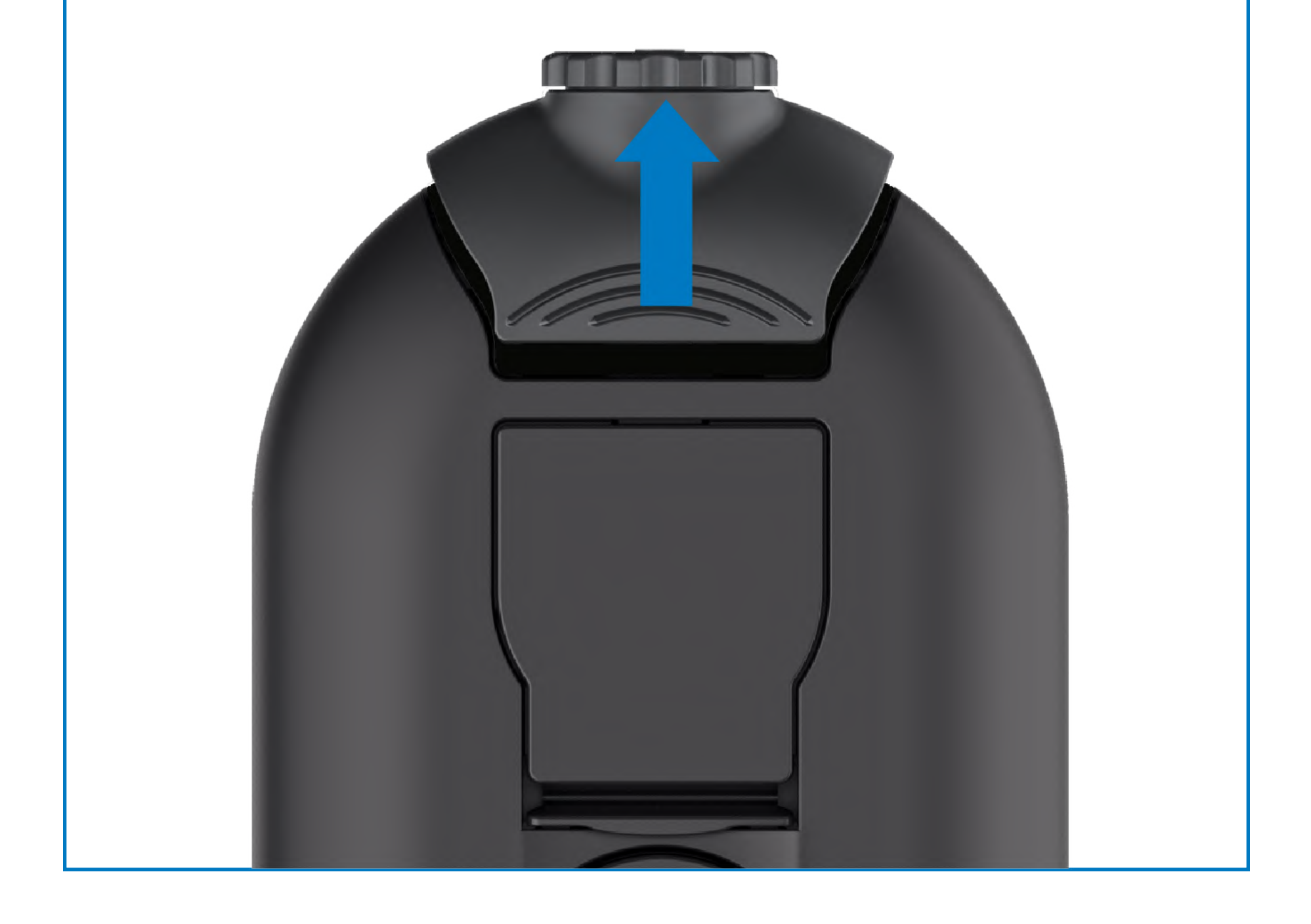

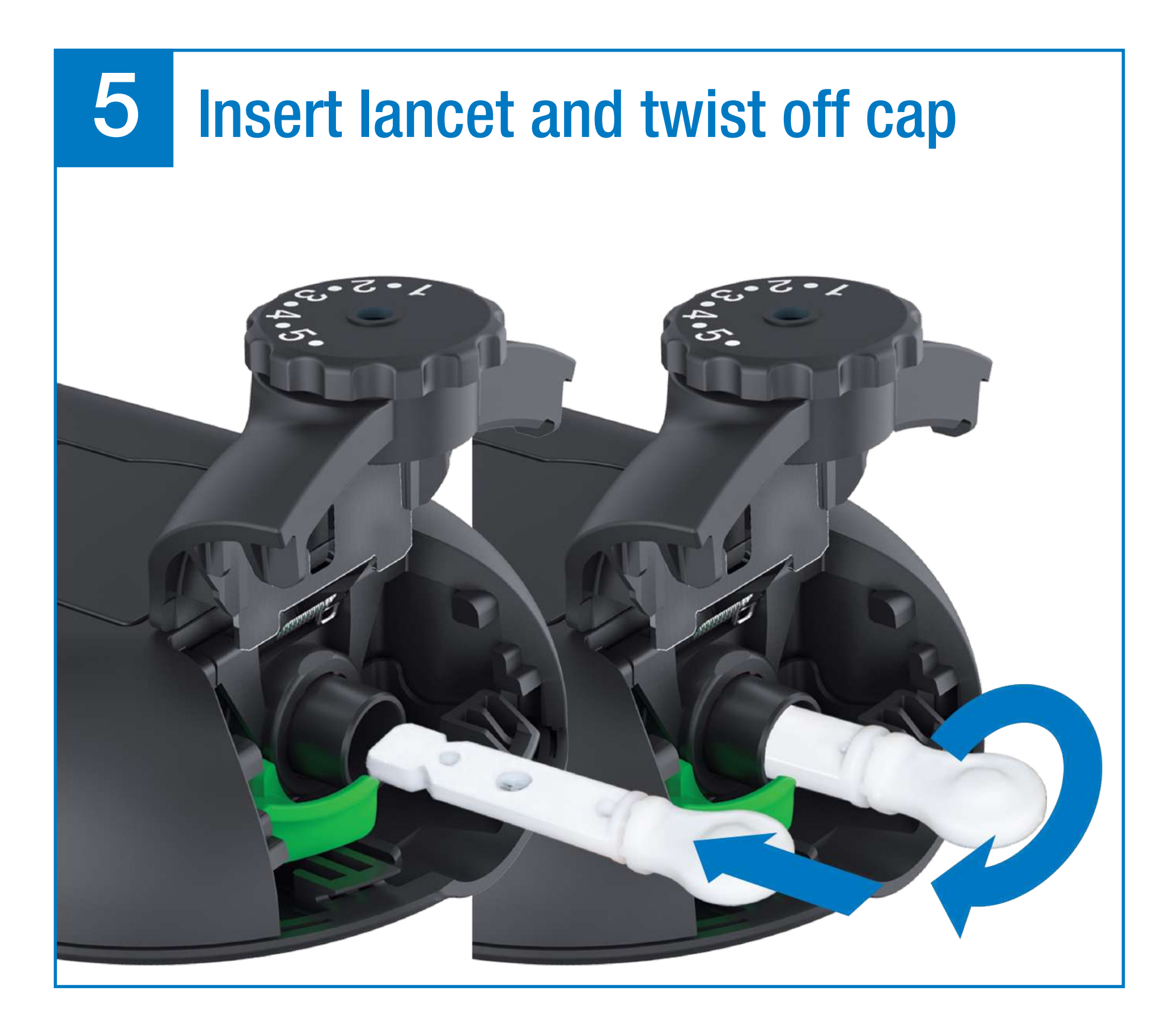

# 6 Close lancet cover and set desired penetration depth

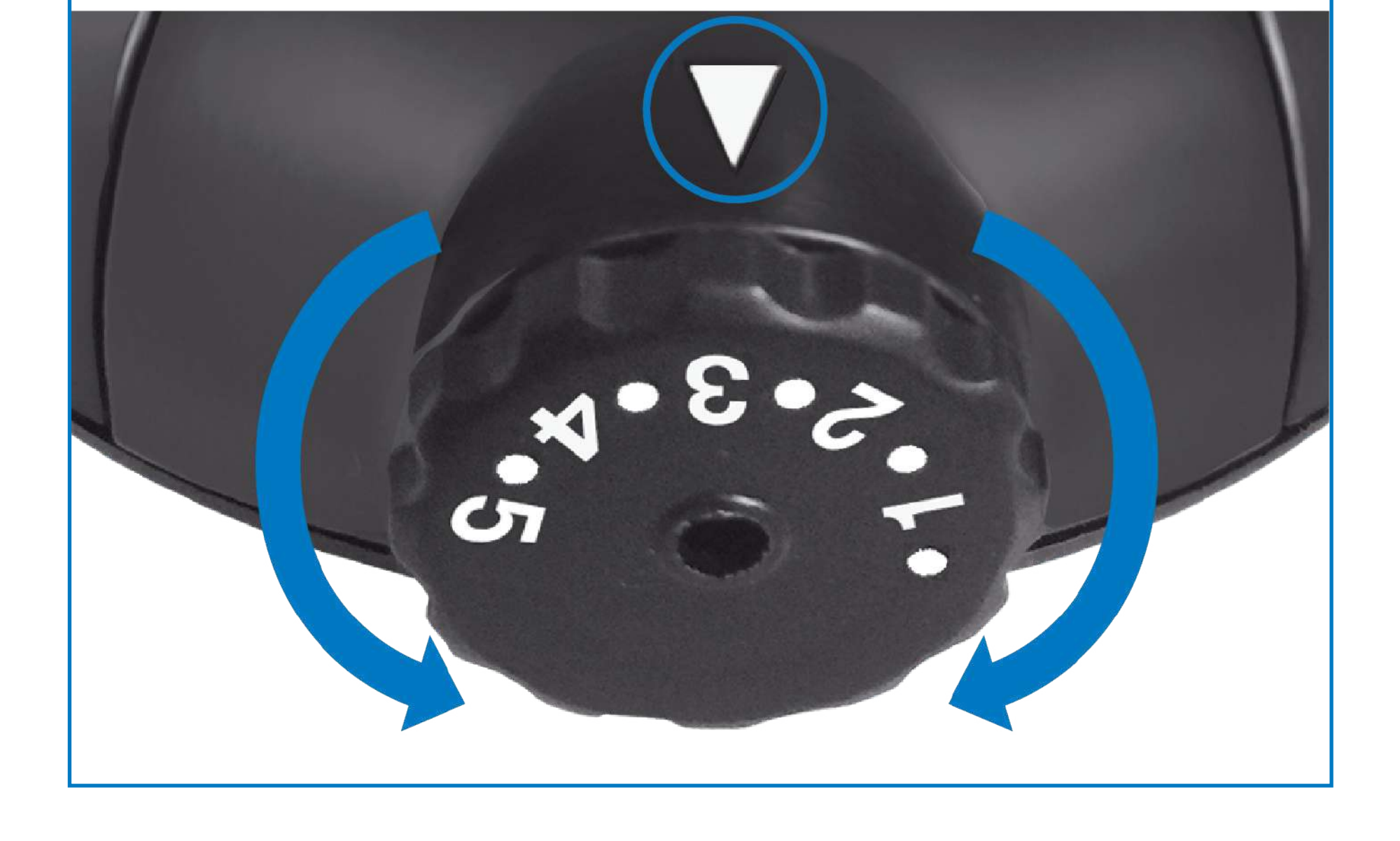

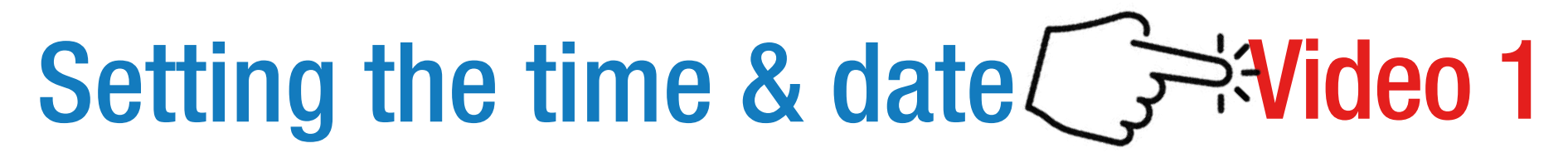

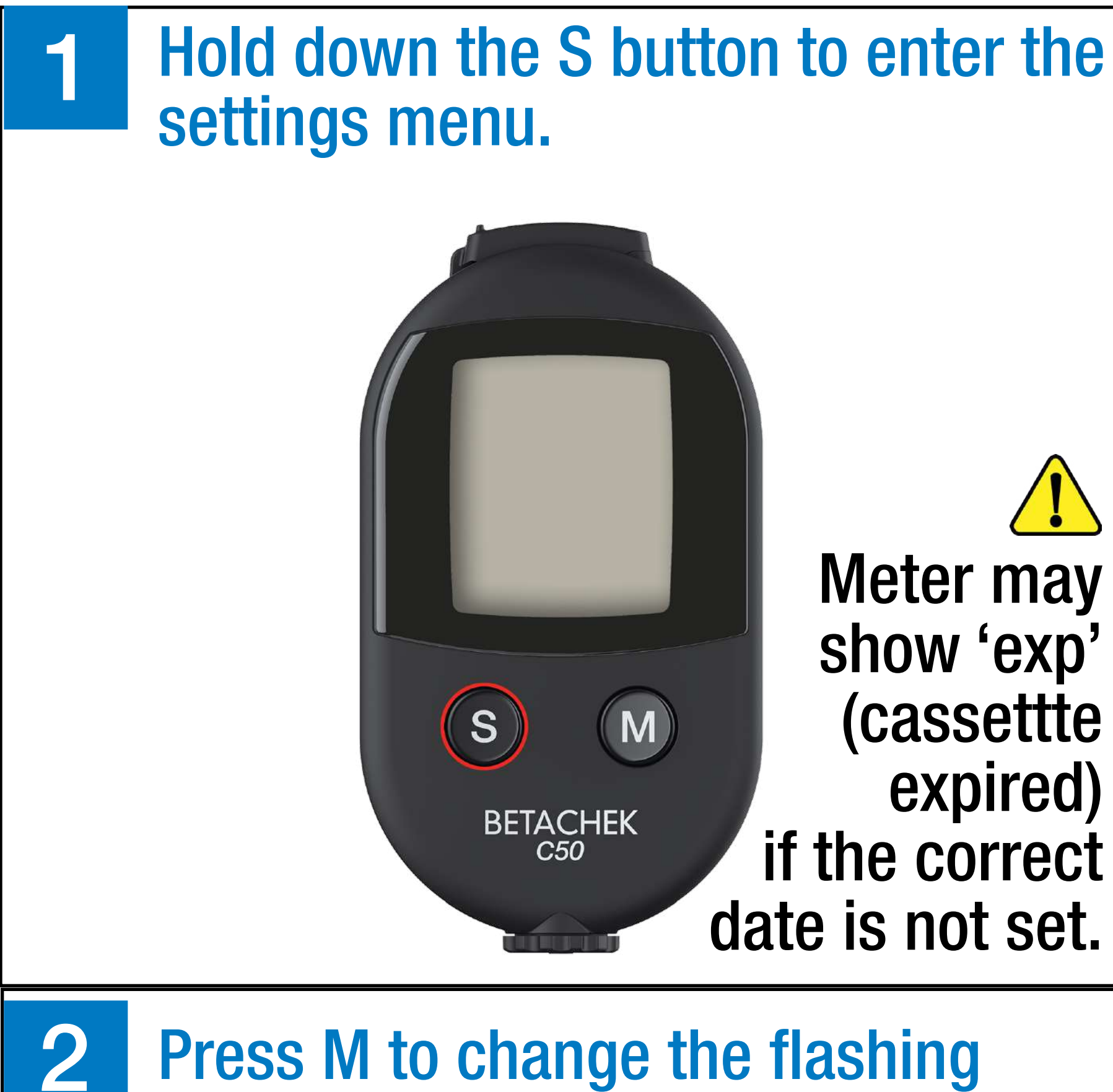

Press M to change the flashing character. Press S to save.

Day

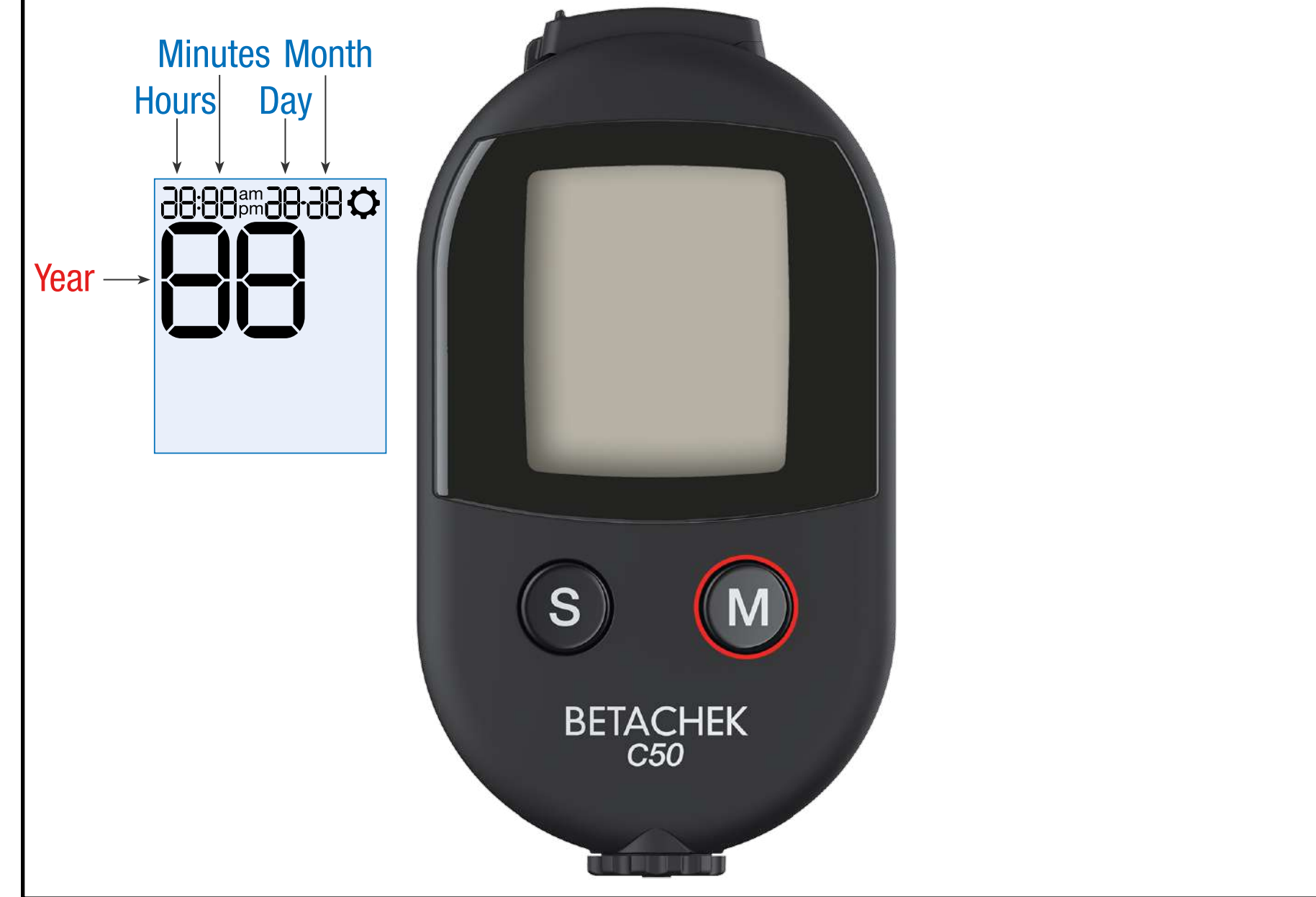

### Run a test

### **€** Watch Video 2

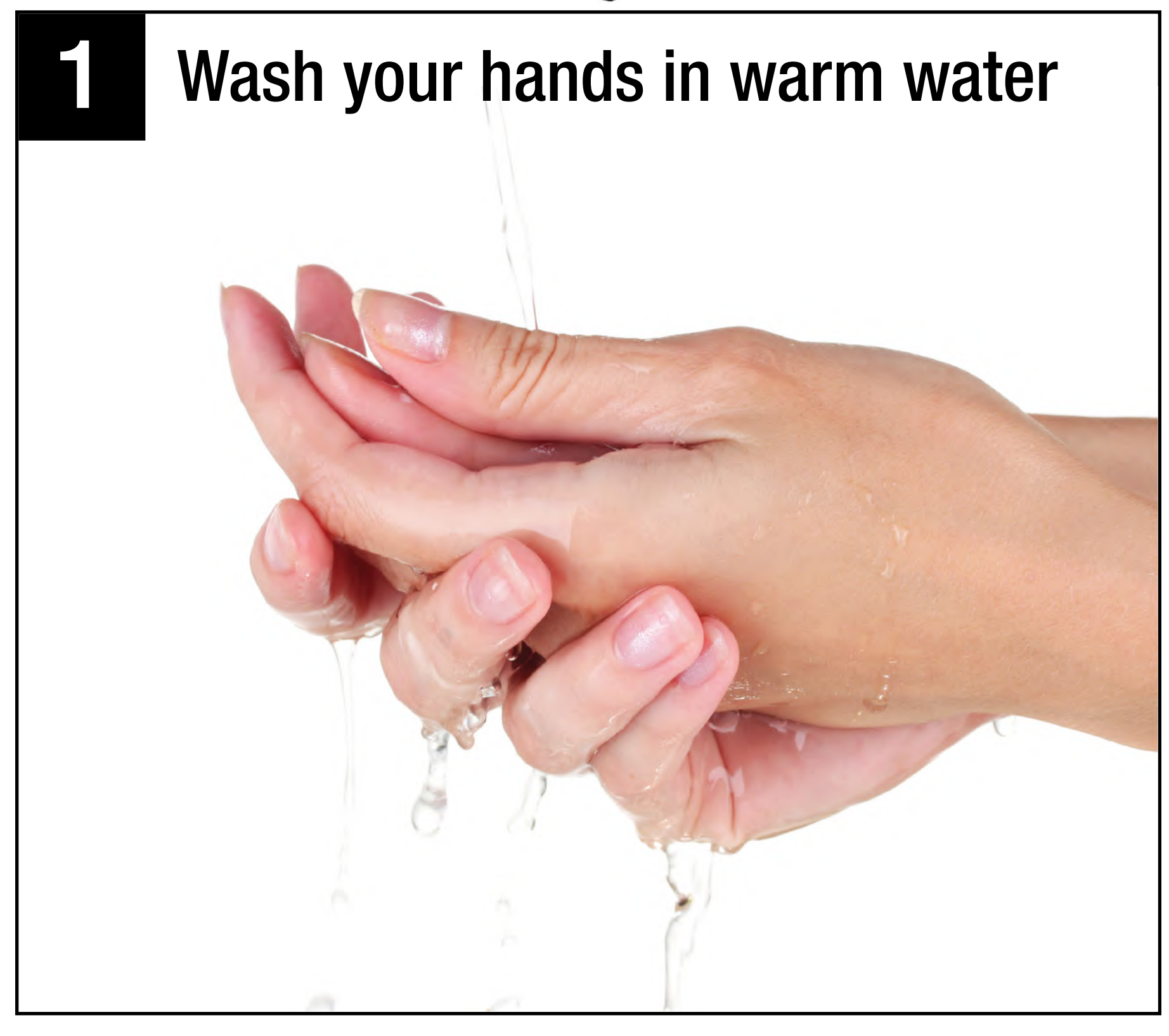

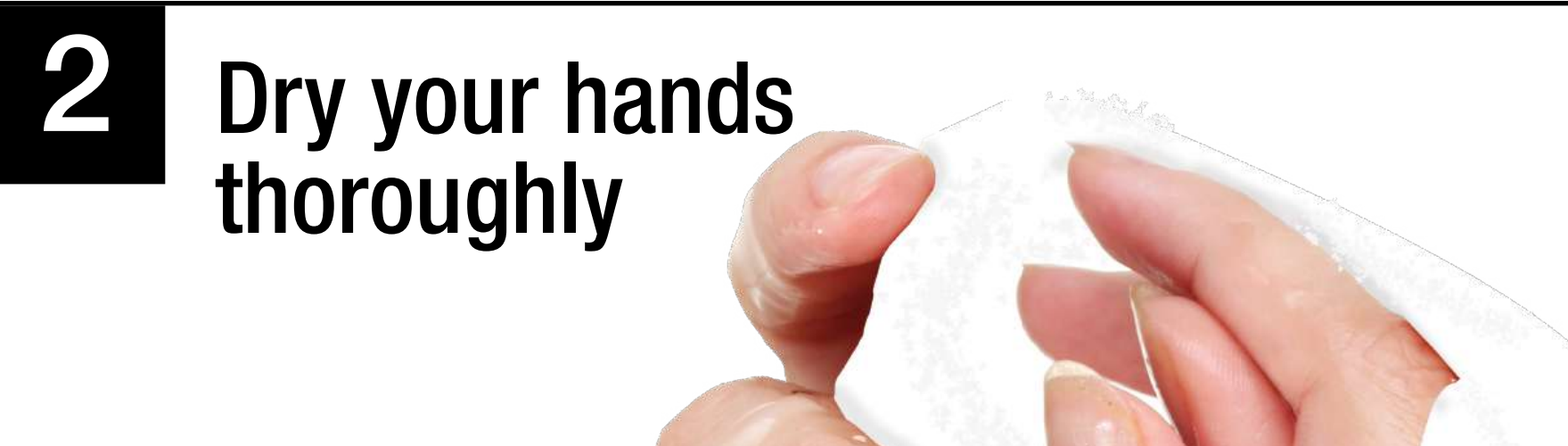

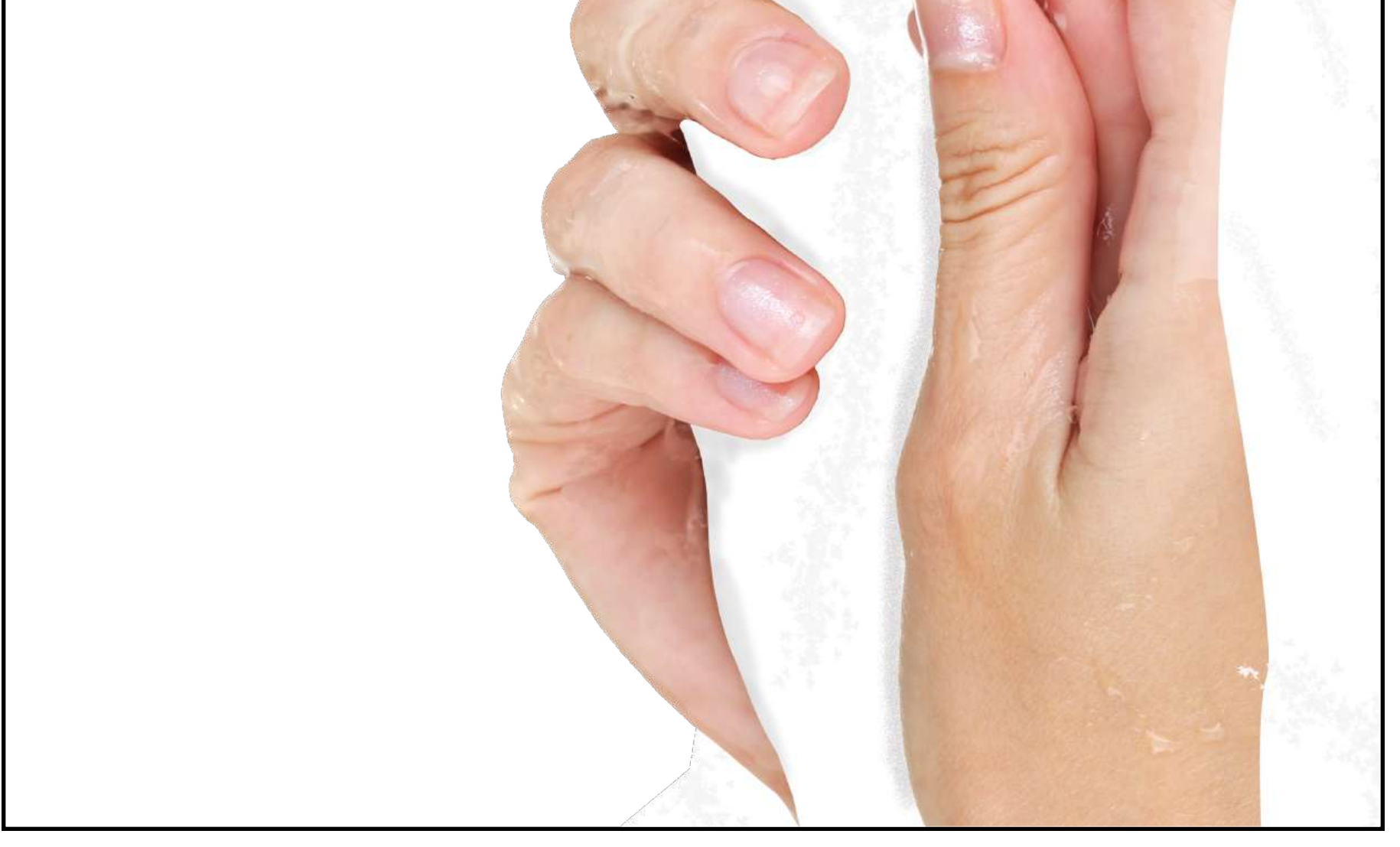

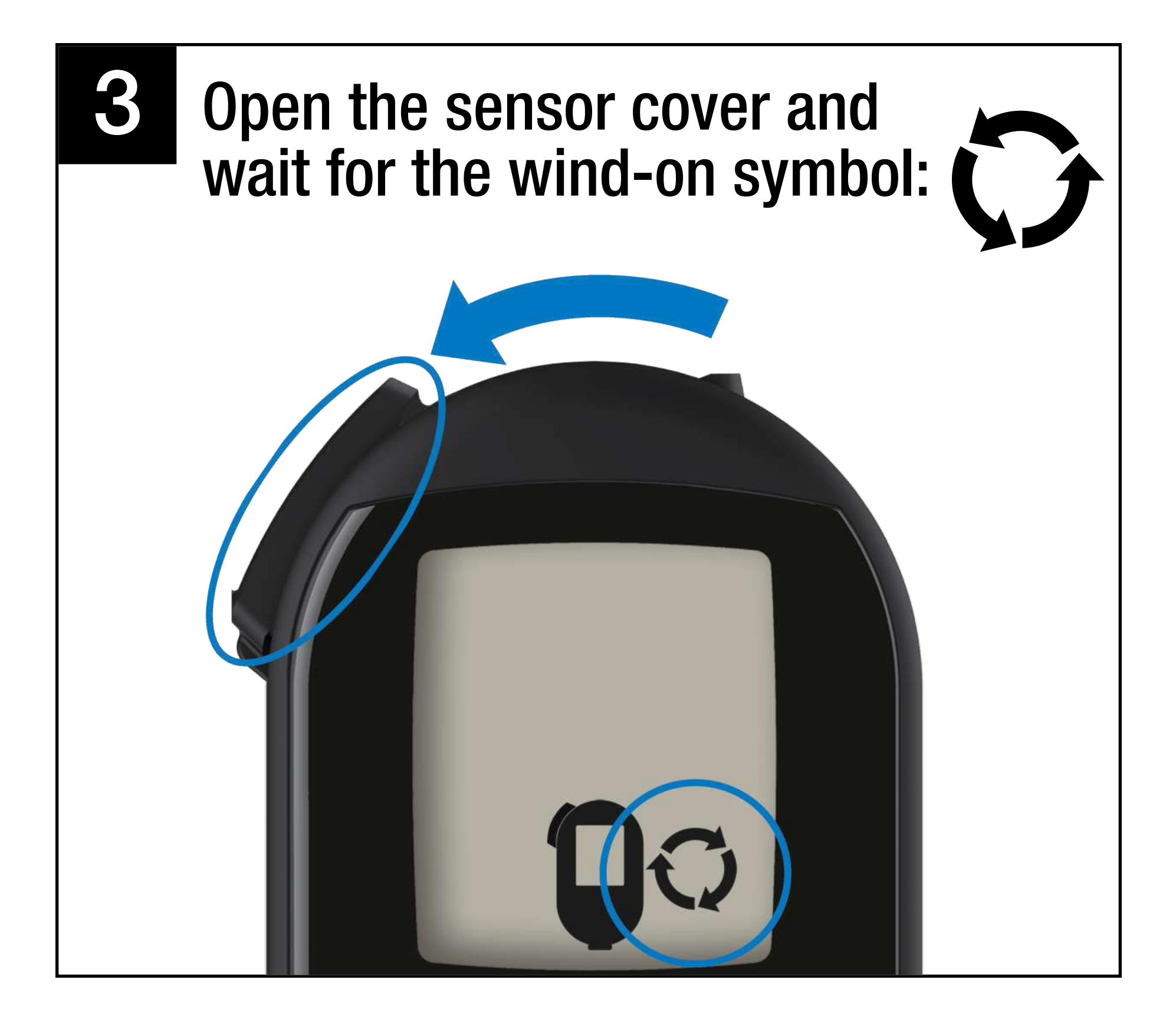

4

Turn the thumbwheel until a test zone is in position and screen displays "OK"

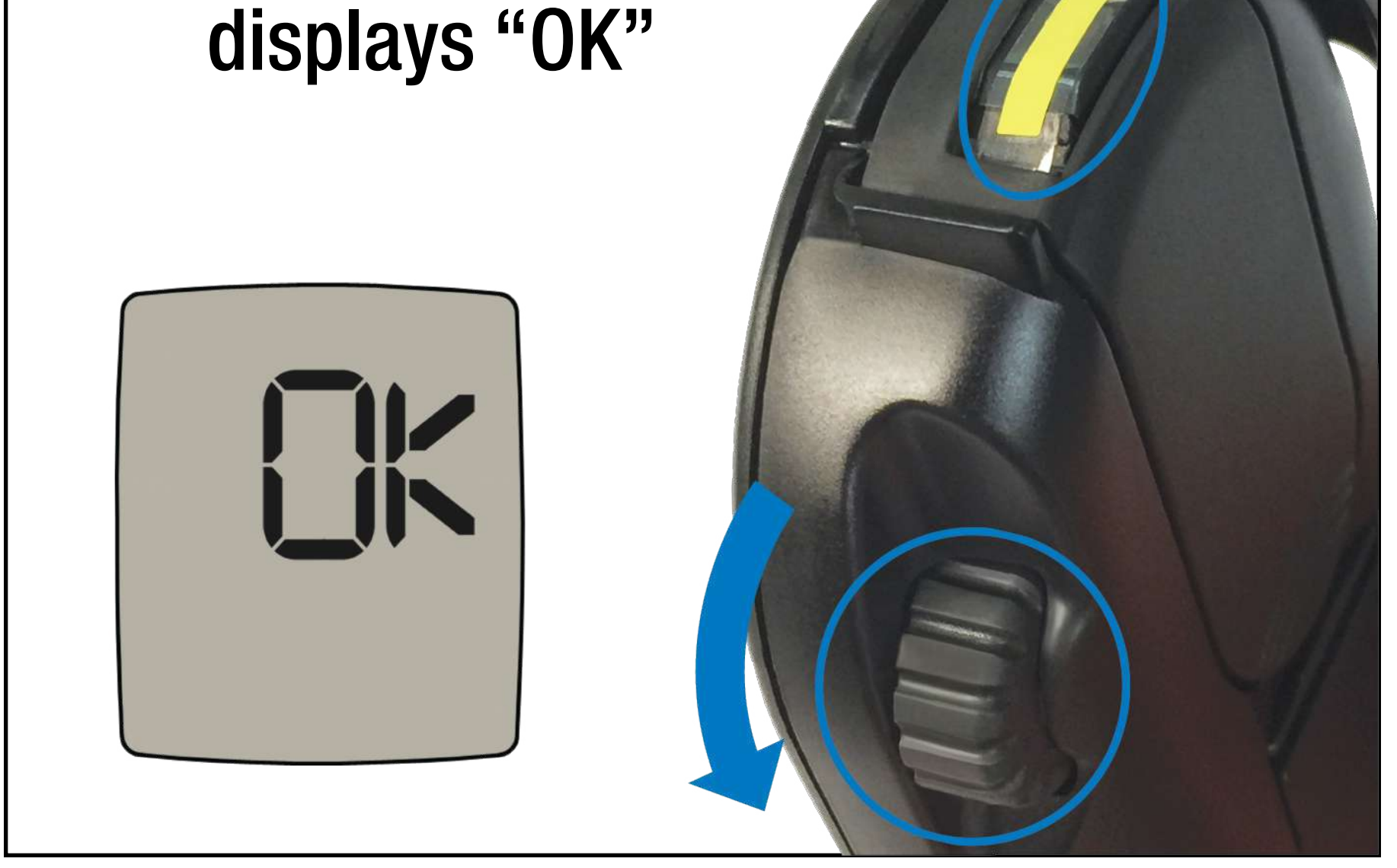

# Press depth selector firmly against selected puncture site, then press S\*

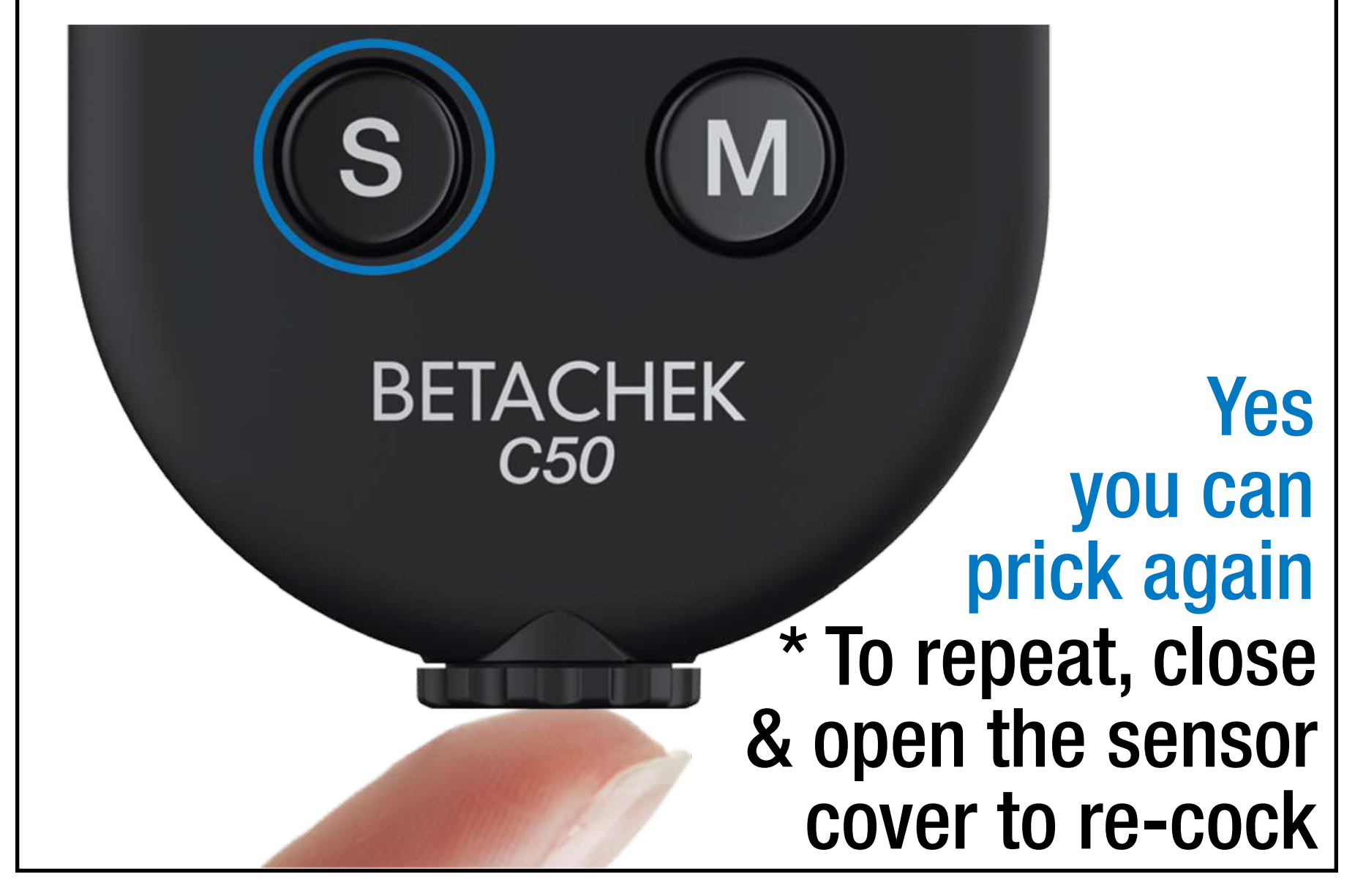

6

Gently squeeze out a small round drop of blood. Use immediately. Do not allow the drop to run, dry or spread.

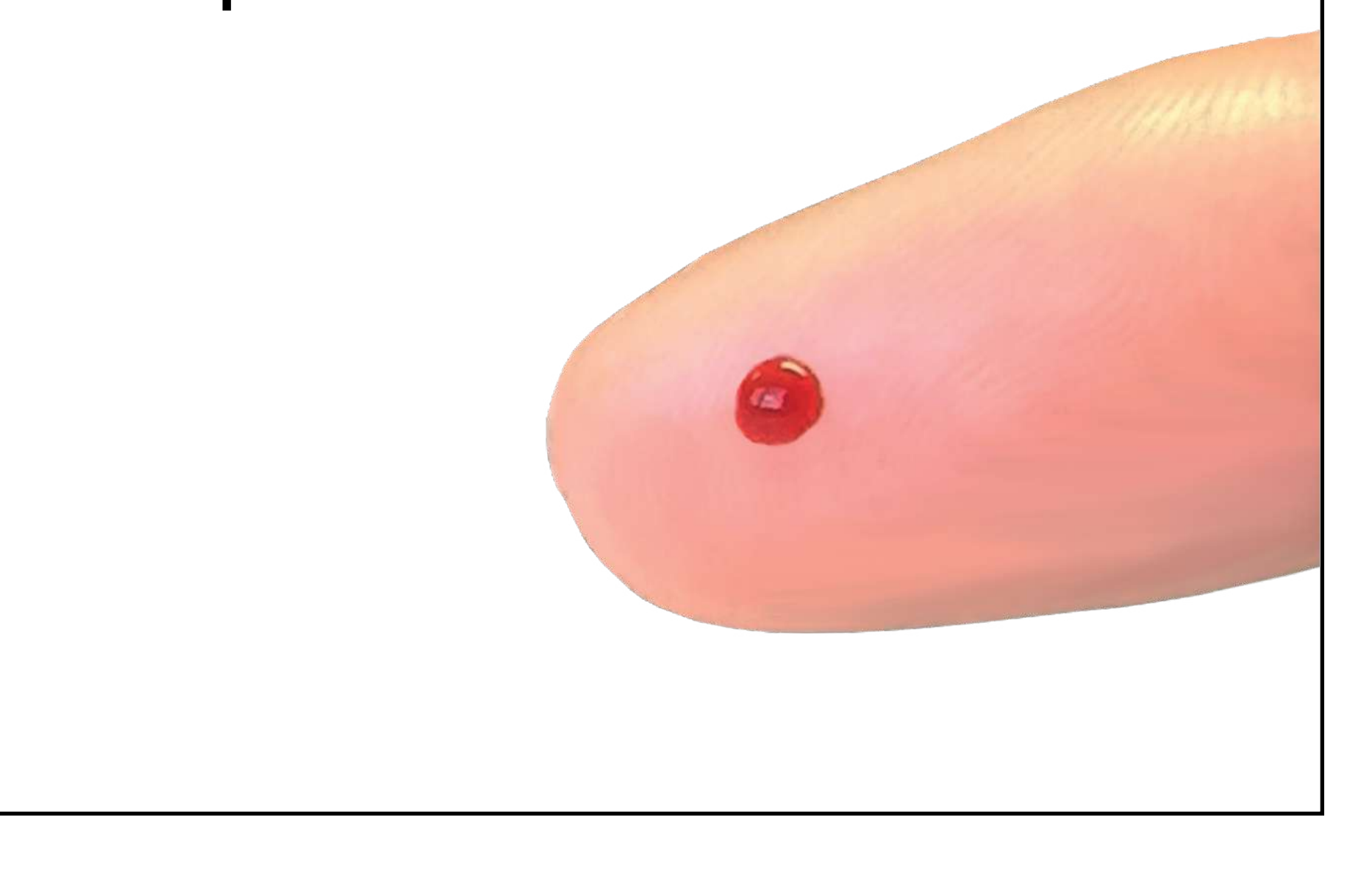

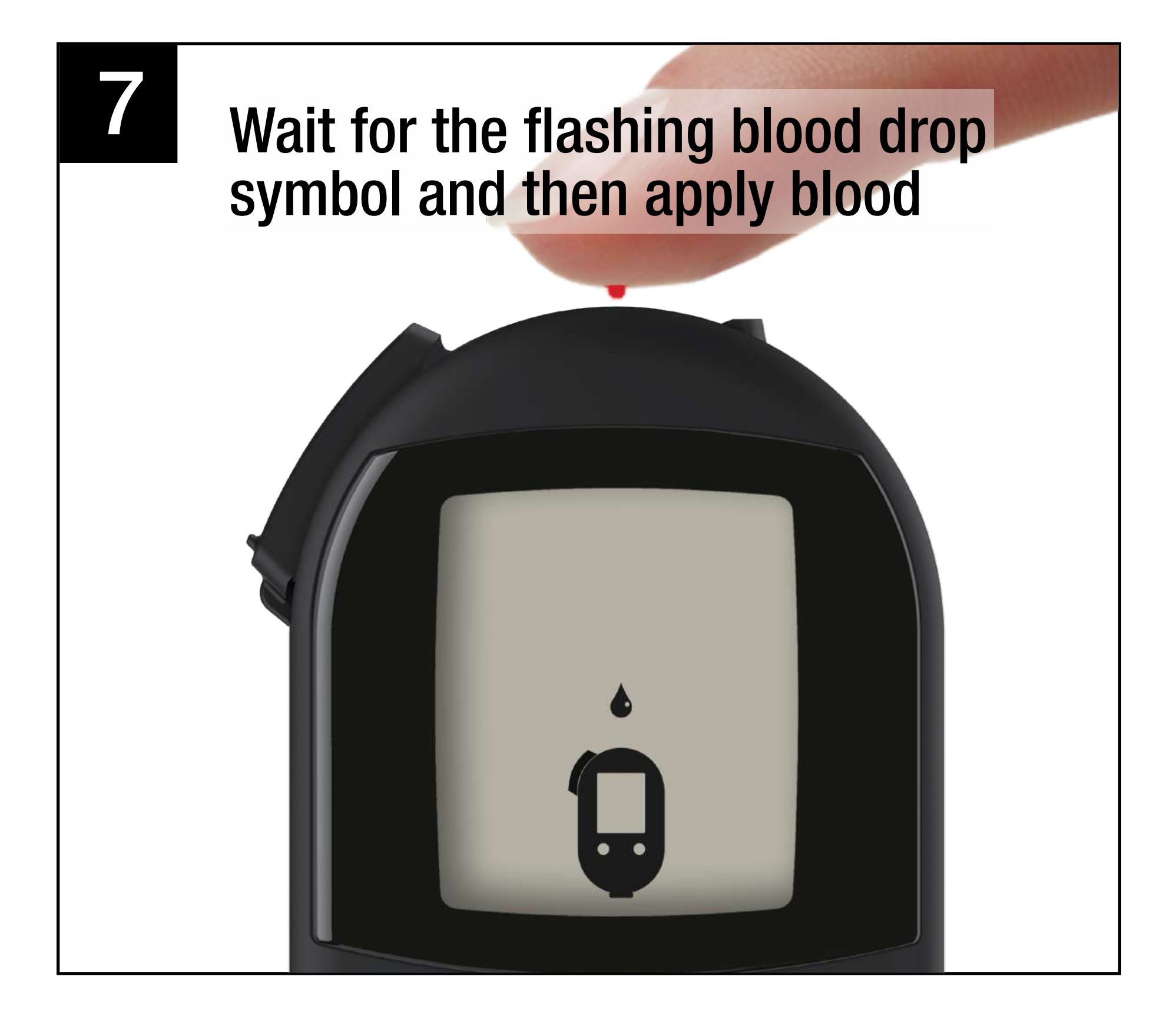

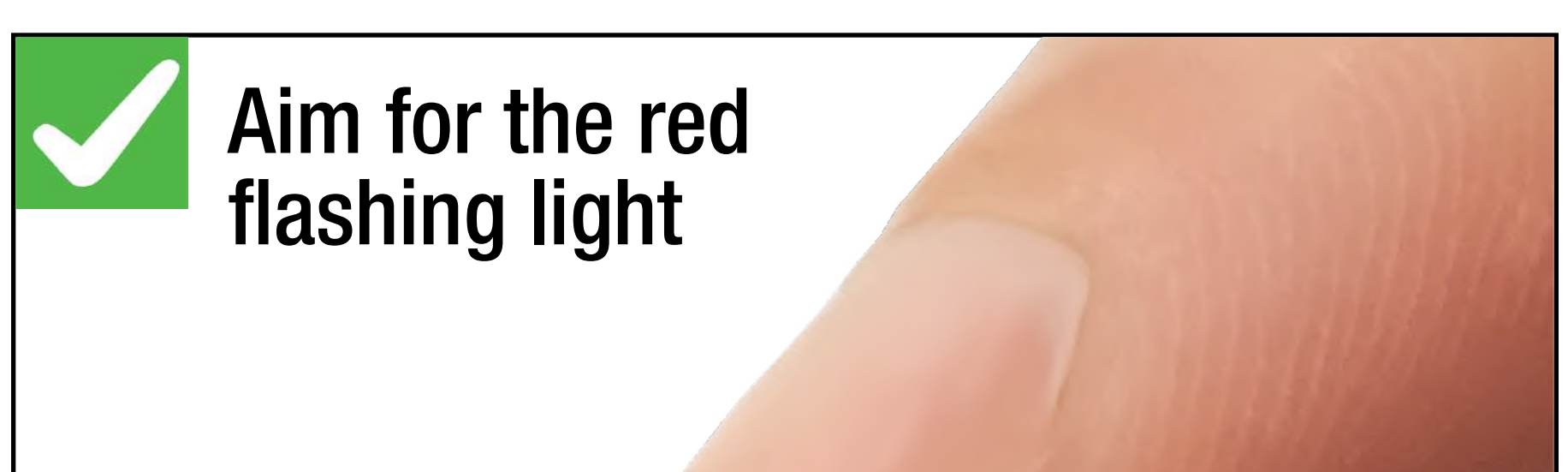

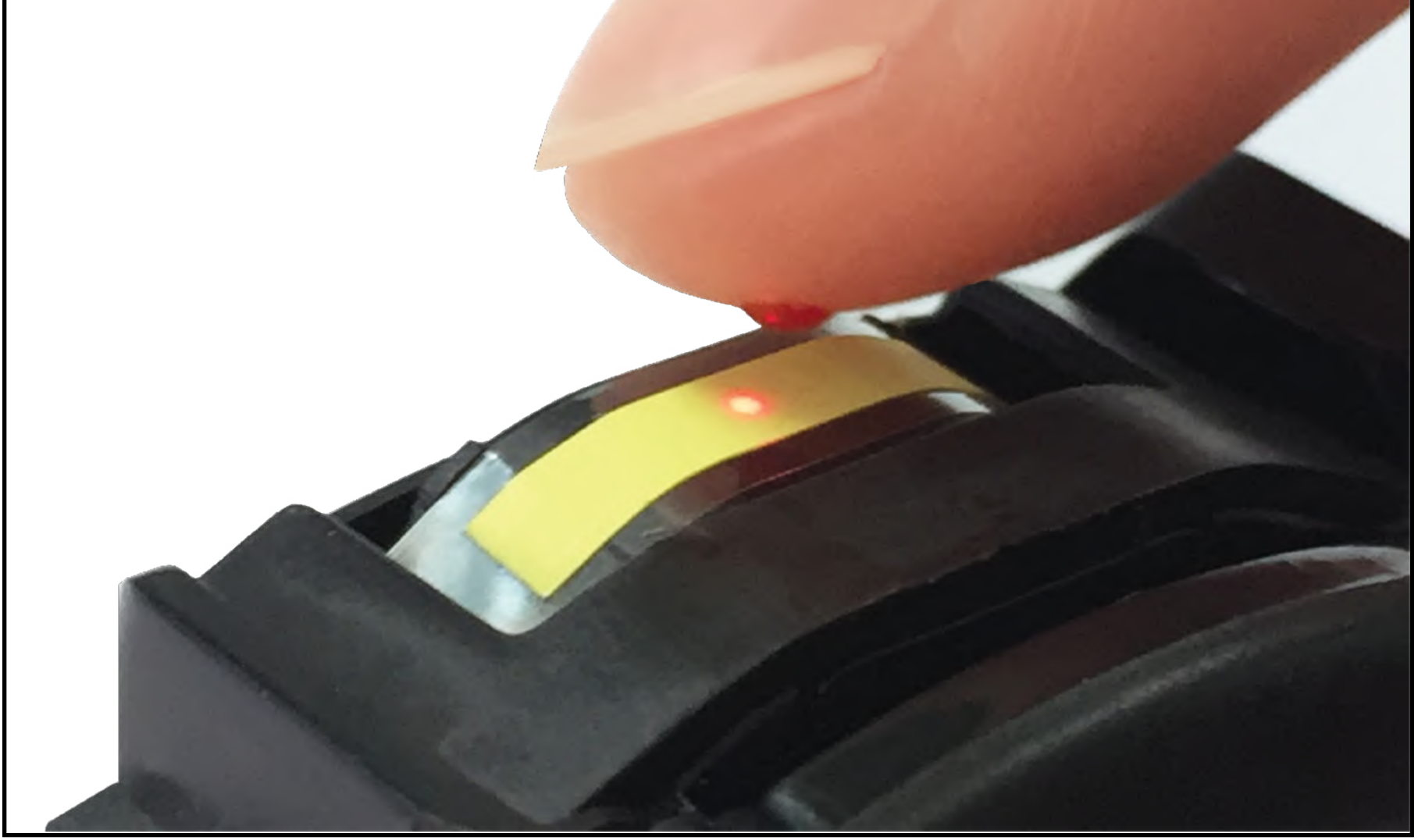

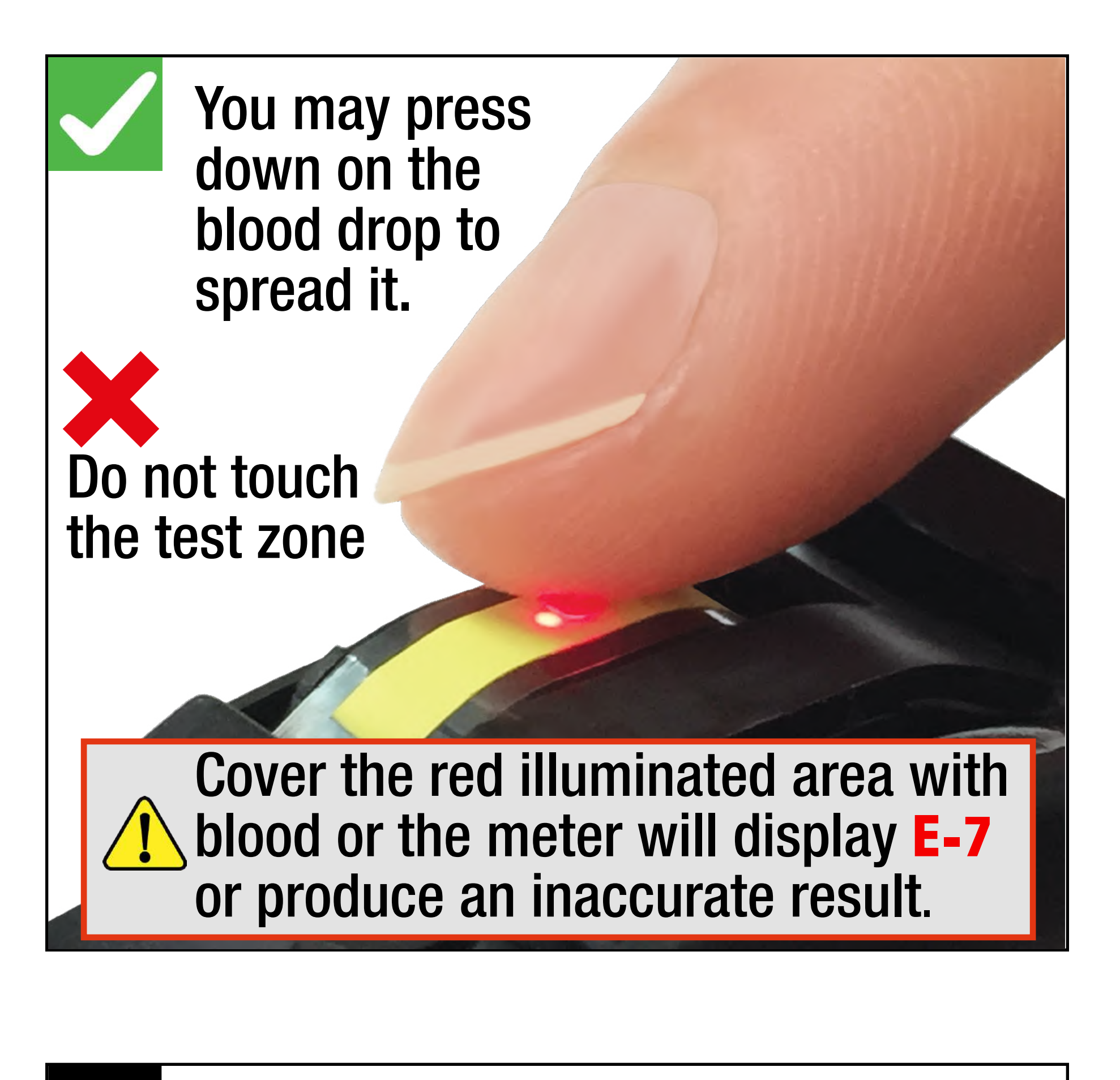

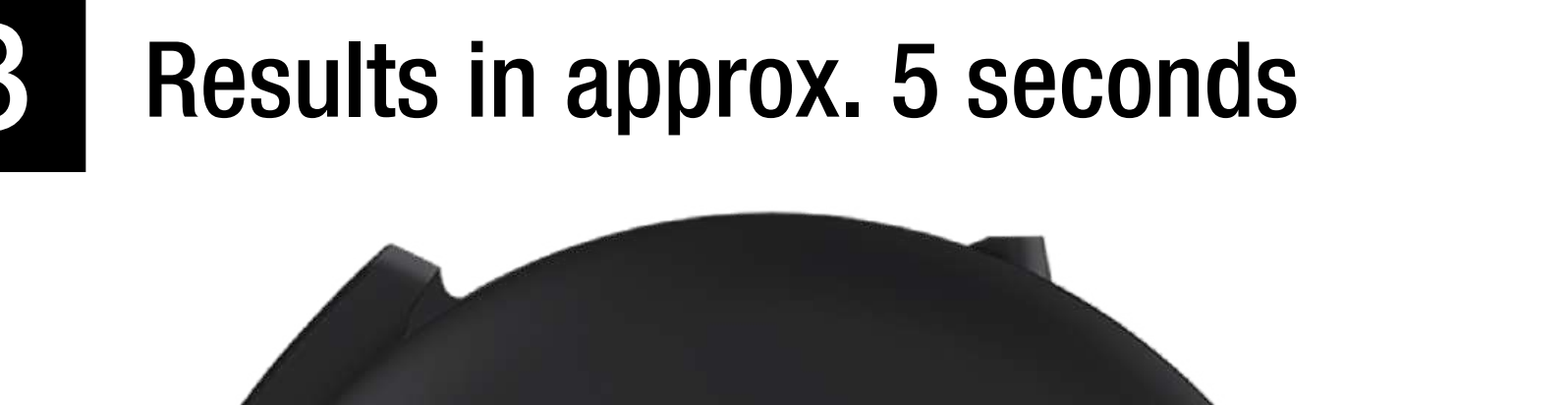

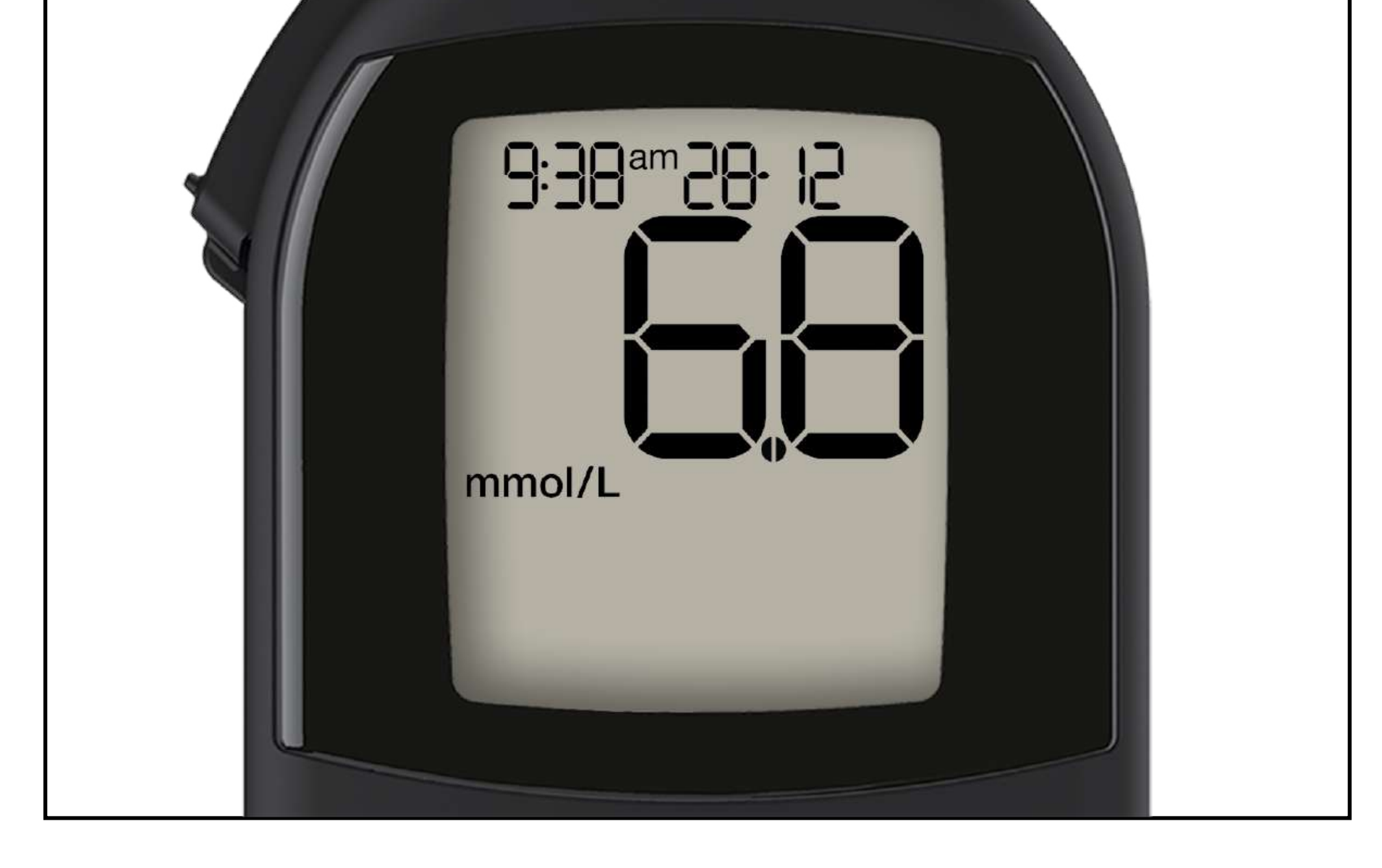

Turn the thumbwheel to dispose of the used test, until "OK" is displayed.

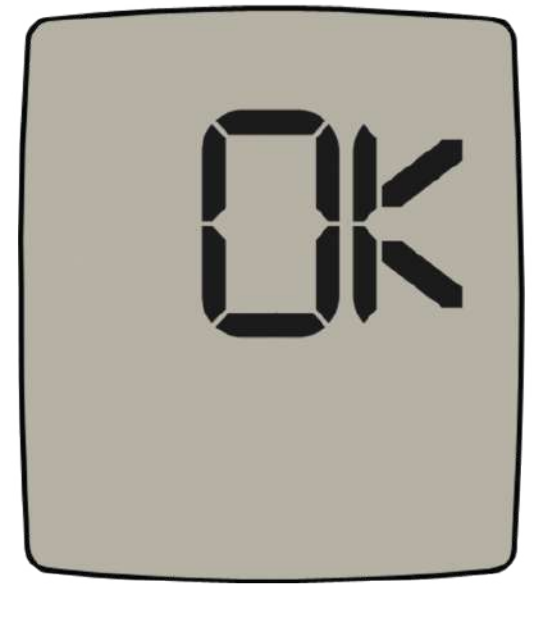

9

NOTE: If you close the cover before winding the used test away E-3 will be displayed.

# O Close the sensor cover. The meter will turn off.

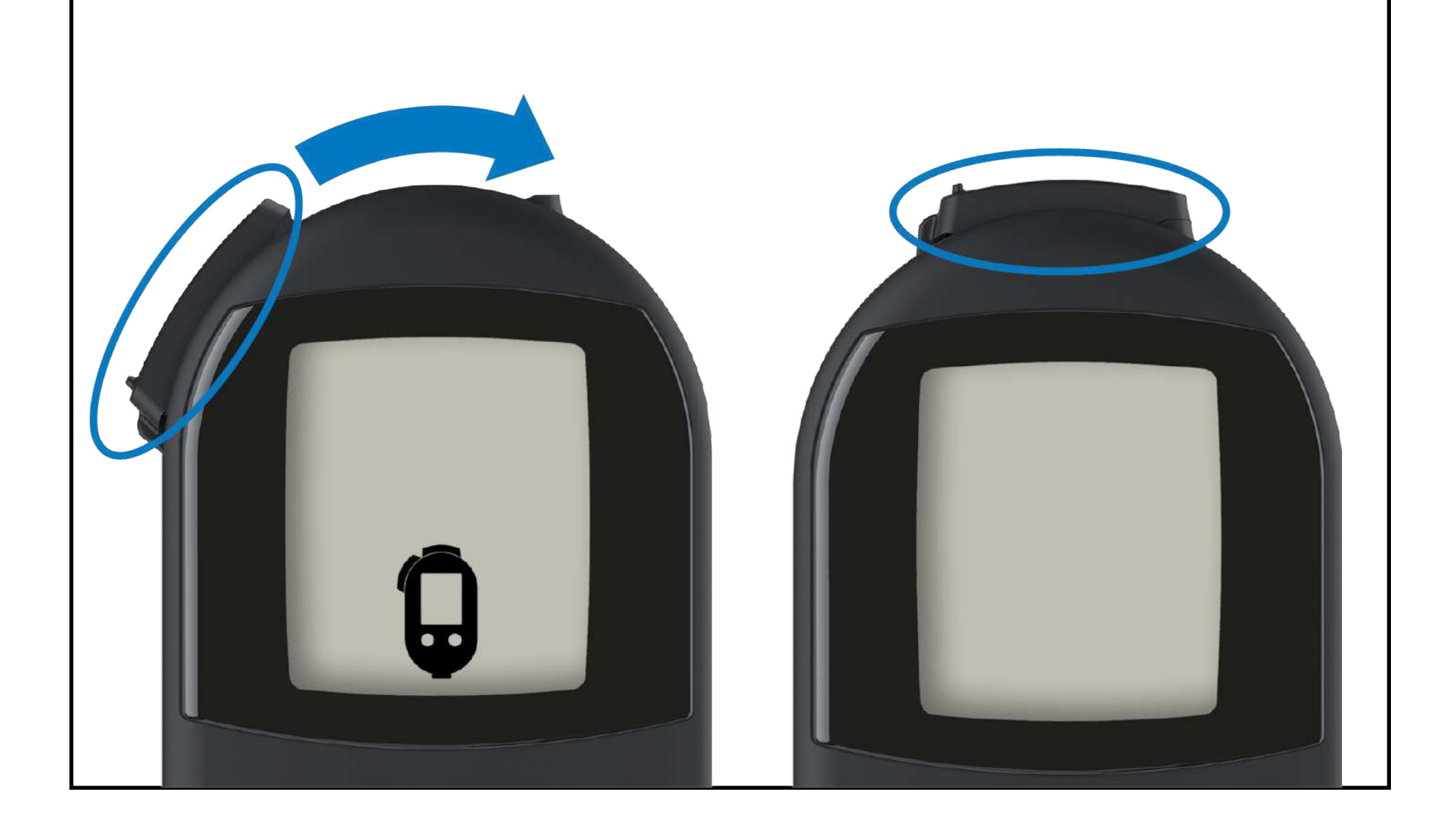

### Connecting to the App Stideo 4

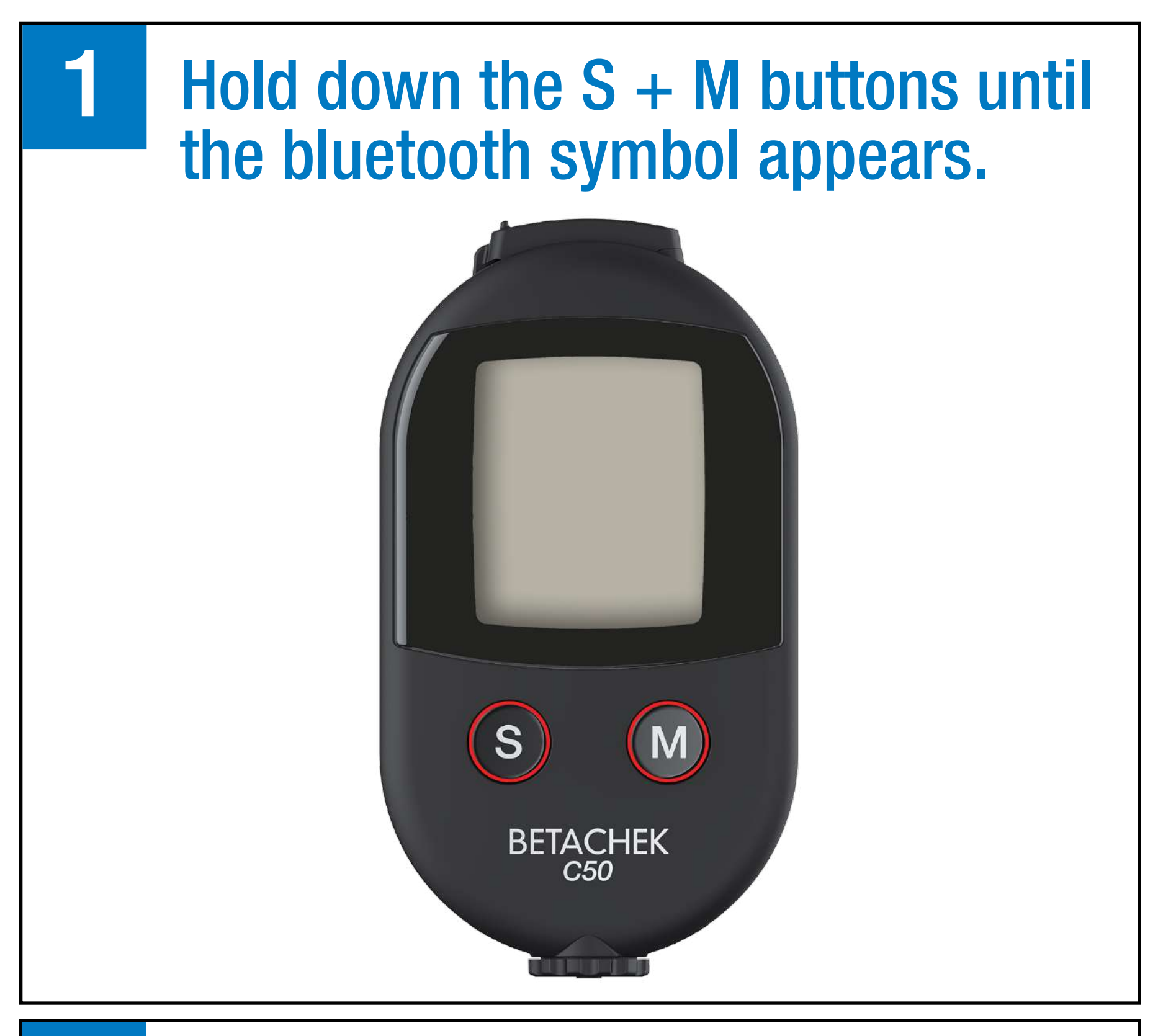

2 Open the app on your mobile device and follow the instructions.

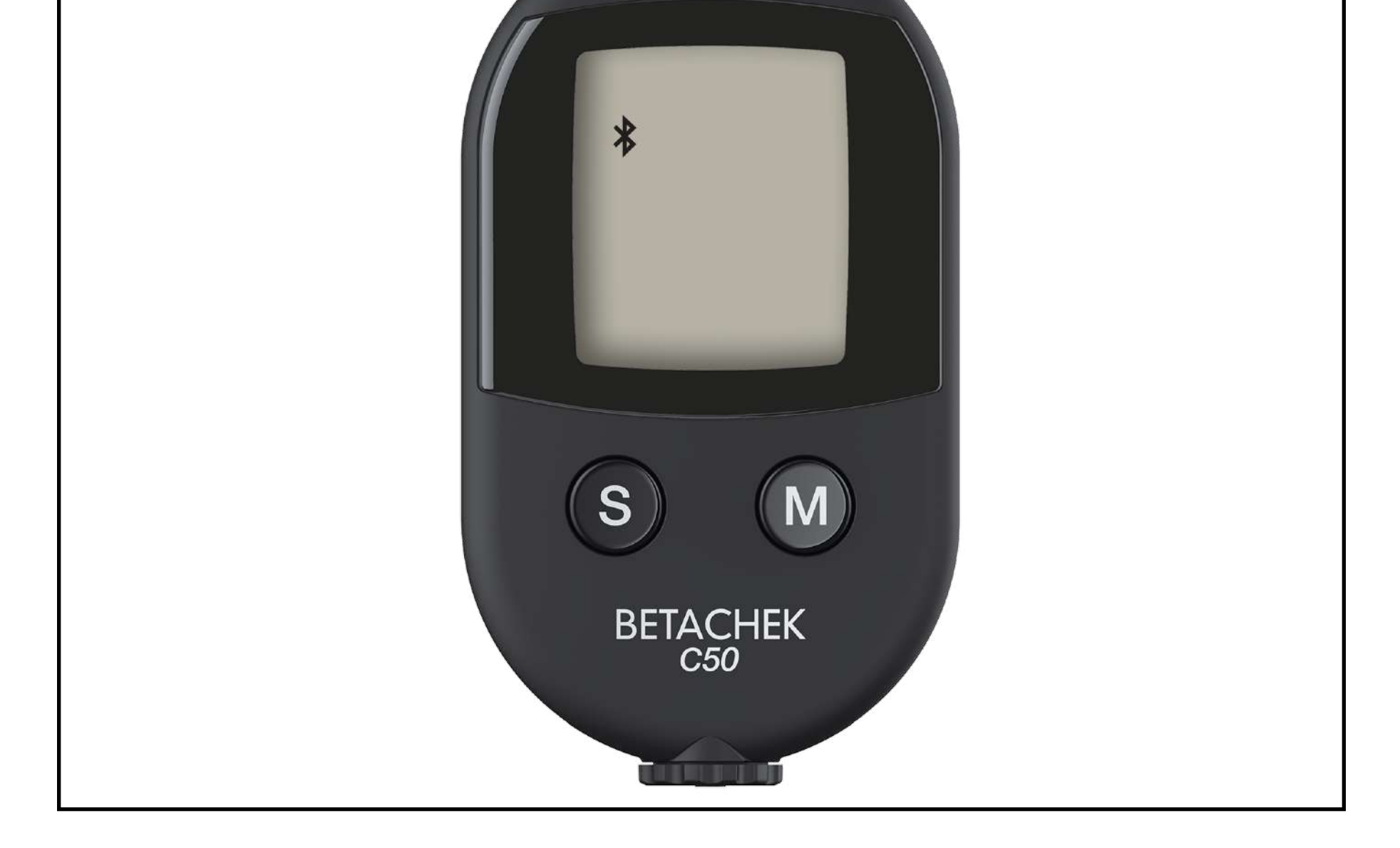

### Clean the Meter E-4, E-5, E-9, E-12

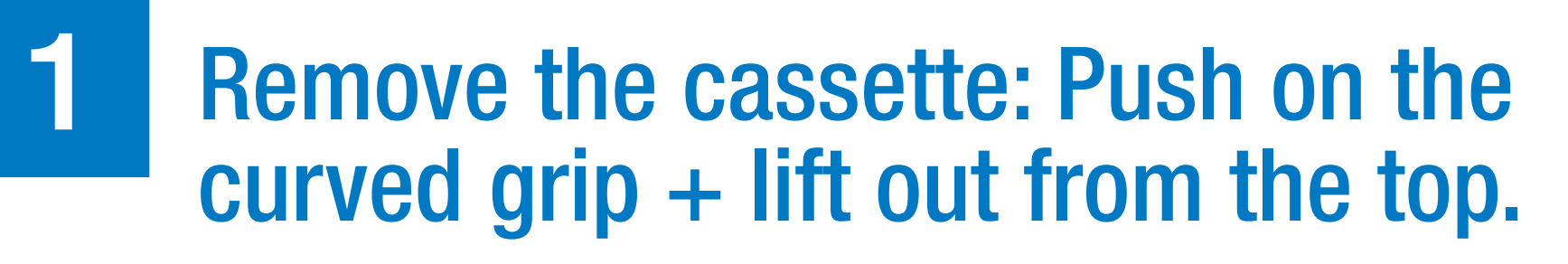

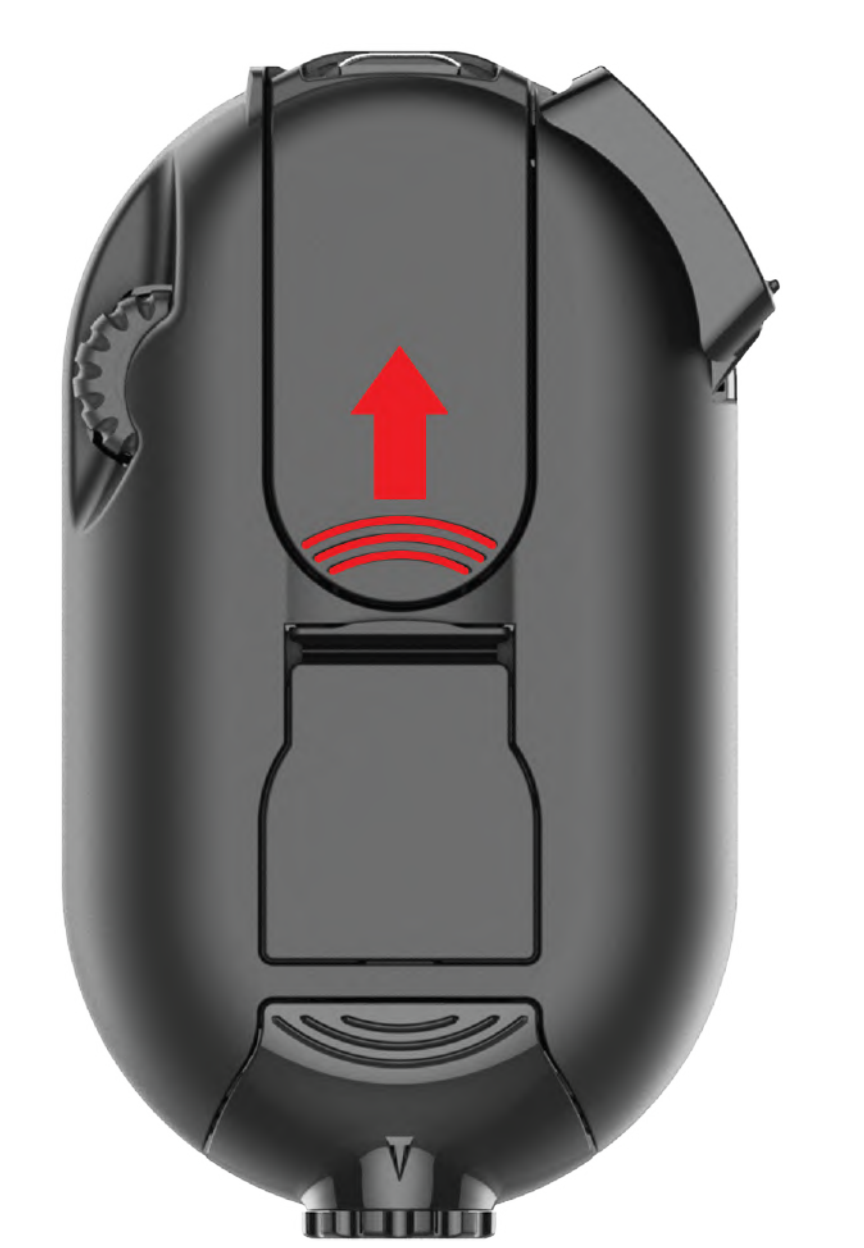

2 Clean sensor window with a damp cotton tip or tissue in the direction shown.

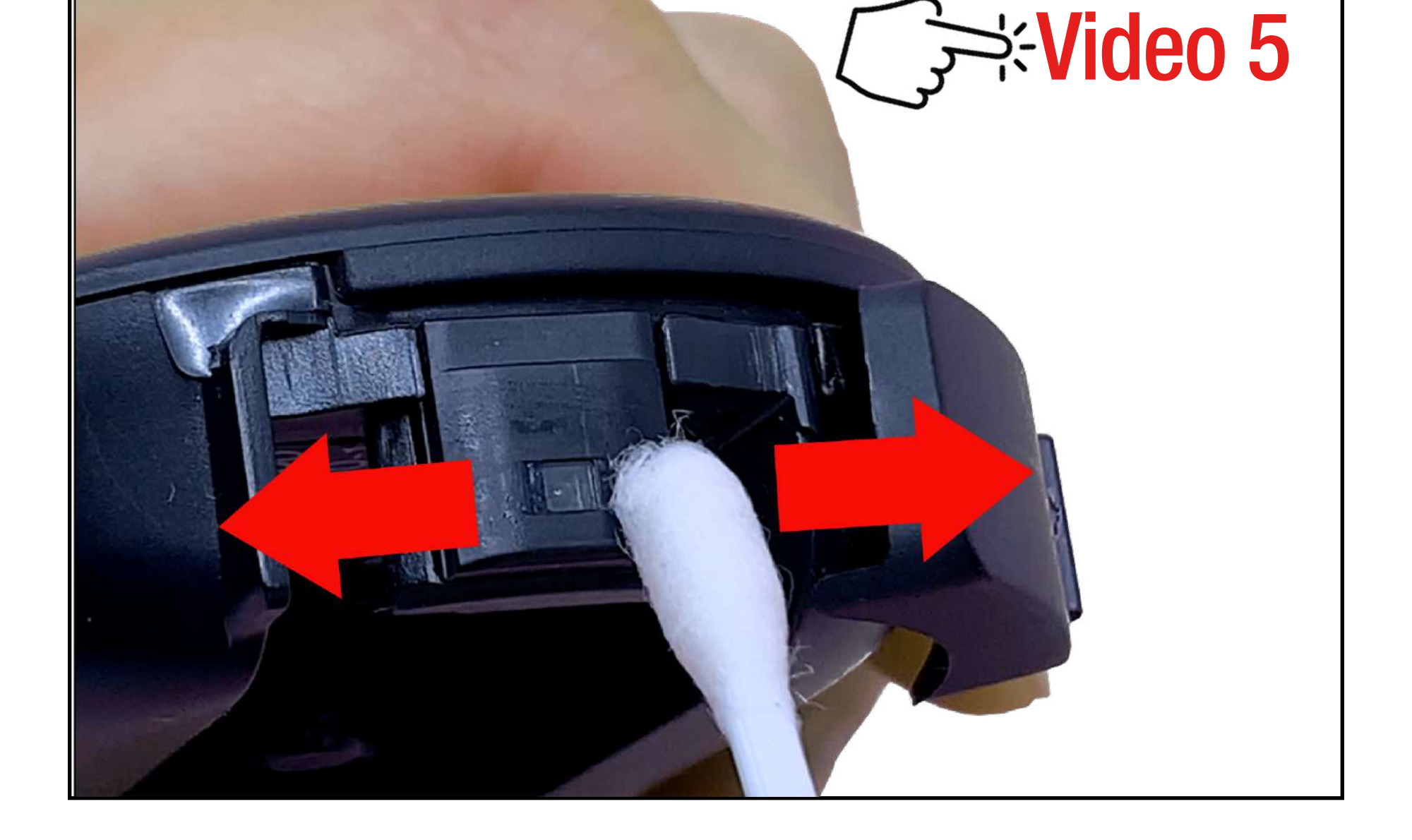

### **Key to Error Messages**

| 8-3             | E-3: Used test not wound into waste chamber<br>If a used test was not wound into the waste chamber and the sensor cover<br>is closed.<br>Open the sensor cover and wind the used test into the waste chamber. Storing<br>used tests in the waste chamber minimises the risk of soiling the meter                                                                                                    |
|-----------------|----------------------------------------------------------------------------------------------------|
| <b>E - !-</b> } | E-4: Blood applied too early/Sensor window dirty<br>Blood applied before OK or before blood drop symbol appears on the display.<br>Repeat test with a new test zone. Wait until the flashing blood drop symbol<br>appears on the display before applying blood.<br>Sensor window dirty.<br>Clean using lightly dampened cloth or cotton swab. See section Cleaning your<br>meter in the user manual.                                                                                                    |
| 8-5             | E-5: Too much ambient light or sensor dirty<br>The meter is exposed to too much light.<br>Go to a shaded place or shade the meter, for example, with your body.<br>Sensor window dirty.<br>Clean using lightly dampened cloth or cotton swab. See section Cleaning your<br>meter in the user manual.                                                                                                    |
| 8-8             | <ul> <li>E-6: Cassette wound too far</li> <li>Test zone wound past sensor window.</li> <li>Continue winding test zone into the waste chamber until "OK" appears on the display. Close the sensor cover to turn meter off, or, continue winding to the next test zone.</li> <li>Cassette wound too far when winding used test into waste chamber.</li> <li>The cassette has been wound too far causing a fresh test to be withdrawn from the storage chamber. This test must be discarded. Continue winding when prompted until 'OK' appears on the display.</li> </ul> |
| [-]             | E-7: Insufficient blood<br>Insufficient blood applied to the test zone.<br>Start the blood glucose test from the beginning with a new test. Ensure that the<br>area illuminated by the red light is covered with blood.                                                                                                    |

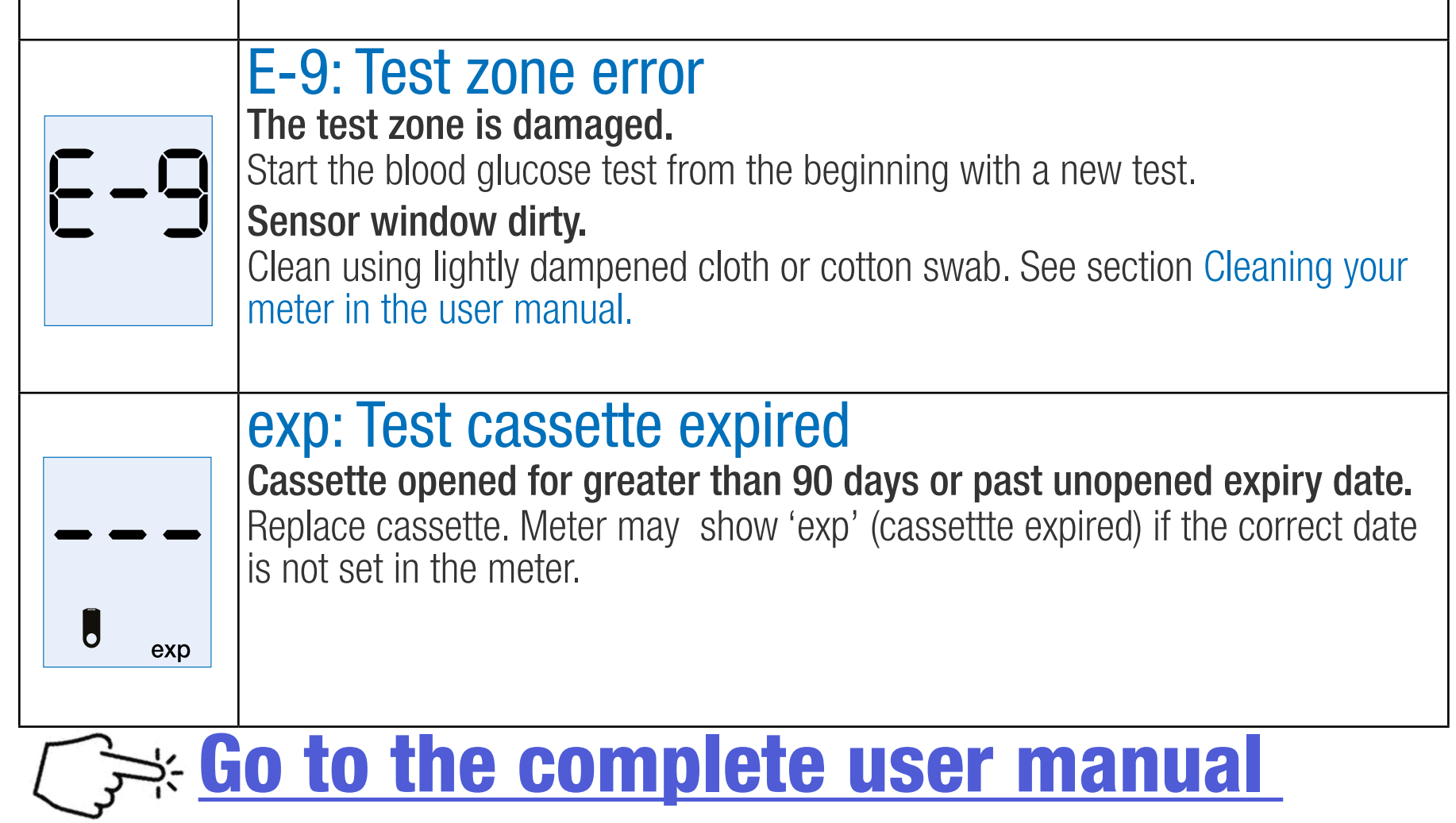

MobQG/EN/REV.4 2023-05